## Michigan's State Tracking and Reporting System

## **MiSTAR Production**

## **Quick Start Guide and Walkthrough**

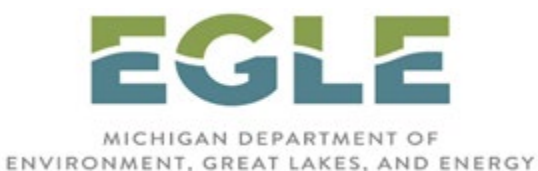

## Oil, Gas, and Minerals Division

In coordination with

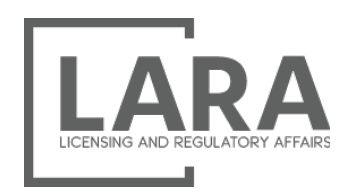

### **Michigan Public Service Commission**

April 2023

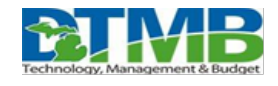

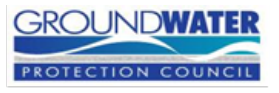

# **Quick Start Guide**

### **Guide Structure**

This guide provides a basic Quick Start Overview that lists the sequence of steps to follow when submitting data into the MiSTAR Production system followed by a step-by-step walkthrough for submitting a production report. For full details with illustrations, diagrams, and examples, please refer to the full MiSTAR Production User Guide.

### **Synopsis**

The five basic steps to submit data using a template (EDD):

- 1. Login to the MiSTAR website
- 2. Download/Save the production template to your PC
- 3. Prepare the template
- 4. Enter production data on the template
- 5. Upload/Submit the completed template
- 6. Validate and verify submittal of template

### **Process to Submit Production Data**

1. Login at https://www.egle.state.mi.us/MiSTAR/

| ъ              | MiSTAR Production |
|----------------|-------------------|
| Security Login |                   |
| Username       |                   |
|                |                   |
| Password       |                   |
|                |                   |
| Login          |                   |

- 2. Download the Electronic Data Deliverable (EDD) Excel template.
  - a. On the Submissions page, click **Upload**, select Form Type, and click **Download Template** button, saving the template to your PC.

| E MENU                     |                        |                                              |                    |                   | MiST                  | AR Pr            | oduction           |              |                    | 🋔 Jason Ex         | ternalTest, BREITB | URN OPERATING L      | IMITED PARTI             |
|----------------------------|------------------------|----------------------------------------------|--------------------|-------------------|-----------------------|------------------|--------------------|--------------|--------------------|--------------------|--------------------|----------------------|--------------------------|
| Submiss<br>Titters         | sions                  |                                              |                    |                   |                       |                  |                    |              |                    |                    | 1                  | III Customize Expo   | Upload<br>ort Data (xis) |
| Most Recent<br>Report Date | Oldest     Report Date | Form Type                                    | Repo               | rting Operator 🗘  | Creating User         | Creation<br>Date | Submitting<br>User | Submitted E  | ly Organization 🌻  | Submission<br>Date | Submission<br>ID   | Submission<br>Status |                          |
| 08/01/2022                 | 01/01/1982             | Wellbore Production<br>Manual Entry          | BRE<br>LIM<br>(63) | Upload Data       |                       |                  |                    |              | *                  | 03/21/2023         | 854                | Accepted             | View                     |
| 11/01/2022                 | 01/01/2008             | PRU Production<br>Manual Entry               | BRE<br>LIM<br>(631 | All fields marked | l with * are required |                  | Monthly Well Produ | ction E-File | -                  | 03/21/2023         | 106                | Accepted             | View                     |
| 08/01/2021                 | 11/01/2007             | Antrim Project<br>Production Manual<br>Entry | BRE<br>LIM<br>(631 | File *            |                       |                  | Choose a file      | Download     | Template<br>Browse | 03/21/2023         | 5                  | Accepted             | View                     |
| « « <b>1</b> »             | 3                      |                                              |                    | (                 | Cancel                |                  |                    | Upload       |                    |                    |                    | 1 - 3 c              | of 3 items               |

- 3. Prepare the template
  - a. Prepare each row on the EDD with Antrim Project, PRU, and/or Wellbore info.
  - b. Refer to the walkthrough below and to the full MiSTAR Production User Guide for details on how to complete this step for completing the EDD.

| Data Grid                                         |                                          |                                           |                                                 |                                                                  |                                           |                                                               |                                                               |                                                                            |                                                             |                                               |                                                                                       |                                                       |                                      |  |  |
|---------------------------------------------------|------------------------------------------|-------------------------------------------|-------------------------------------------------|------------------------------------------------------------------|-------------------------------------------|---------------------------------------------------------------|---------------------------------------------------------------|----------------------------------------------------------------------------|-------------------------------------------------------------|-----------------------------------------------|---------------------------------------------------------------------------------------|-------------------------------------------------------|--------------------------------------|--|--|
| Production Cat eg ory.<br>Required for all lines. | Yes or No.<br>Required for all<br>lines. | MM/01/YYYY.<br>Required for all<br>lines. | Antrim<br>Project ID.<br>Required for<br>Antrim | Antrim Project<br>Name. Required<br>for Antrim<br>Project lines. | Percent<br>carbon<br>dioxide.<br>Required | Oil gatherer<br>account or<br>transporter<br>account or meter | Gas gatherer<br>account or<br>transporter<br>account or meter | 14 digit API<br>number. Required<br>on lines with well<br>information. See | OGMD Permit<br>Number. See<br>supplemental<br>instructions. | MPSC<br>recorded<br>number. As<br>applicable. | Well Name & Number from EGLE-OGMD Permit. Required<br>on lines with well information. | OGMD<br>Production<br>Reporting Unit<br>(PRU) Number. | PRU Name. Required for PRU<br>lines. |  |  |
| Production Category                               | Amended<br>Record?                       | Report Period<br>Start Date               | Antrim<br>Project ID                            | Antrim<br>Project Name                                           | CO2 (%)                                   | LACT Meter                                                    | Meter Station                                                 | API Number (14<br>digit)                                                   | OGMD Permit<br>Number                                       | MPSC<br>Number                                | Well Name & Number                                                                    | PRU Number                                            | PRU Name                             |  |  |
| Multiple Oil/Gas PRU                              | No                                       | 2/1/2023                                  |                                                 |                                                                  |                                           |                                                               |                                                               |                                                                            |                                                             |                                               |                                                                                       | 19893                                                 | Arms unit, F & M                     |  |  |
| Multiple PRU Well Status                          | No                                       | 2/1/2023                                  |                                                 |                                                                  |                                           |                                                               |                                                               | 21017376390000                                                             | 37639                                                       |                                               | ARMS 10                                                                               |                                                       |                                      |  |  |
| Multiple PRU Well Status                          | No                                       | 2/1/2023                                  |                                                 |                                                                  |                                           |                                                               |                                                               | 21017104580100                                                             | 10458                                                       |                                               | ARMS, MAURICE A. & FLORA B. 1                                                         |                                                       |                                      |  |  |
| Multiple PRU Well Status                          | No                                       | 2/1/2023                                  |                                                 |                                                                  |                                           |                                                               |                                                               | 21017106770000                                                             | 10677                                                       |                                               | ARMS, M. A. & F. 2                                                                    |                                                       |                                      |  |  |
| Multiple PRU Vell Status                          | No                                       | 2/1/2023                                  |                                                 |                                                                  |                                           |                                                               |                                                               | 21017109040000                                                             | 10904                                                       |                                               | ARMS, MAURICE A & FLORA B 4                                                           |                                                       |                                      |  |  |
| Multiple PRU Well Status                          | No                                       | 2/1/2023                                  |                                                 |                                                                  |                                           |                                                               |                                                               | 21017114810000                                                             | 11481                                                       |                                               | ARMS, MAURICE A & FLORA B 7                                                           |                                                       |                                      |  |  |
| Multiple PRU Well Status                          | No                                       | 2/1/2023                                  |                                                 |                                                                  |                                           |                                                               |                                                               | 21017203050000                                                             | 20305                                                       |                                               | ARMS, MAURICE A & FLORA B 9                                                           |                                                       |                                      |  |  |
| Single Oil/Gas PRU                                | No                                       | 2/1/2023                                  |                                                 |                                                                  |                                           |                                                               |                                                               |                                                                            |                                                             |                                               |                                                                                       | 6578                                                  | ARMS-COUNTY OF BAY 1                 |  |  |
| Single Oil/Gas Well                               | No                                       | 2/1/2023                                  |                                                 |                                                                  |                                           |                                                               |                                                               | 21017114540000                                                             | 11454                                                       |                                               | ARMS, MAURICE A & FLORA B; COUNTY OF BAY 1                                            |                                                       |                                      |  |  |
| Single Oil/Gas PRU                                | No                                       | 2/1/2023                                  |                                                 |                                                                  |                                           |                                                               |                                                               |                                                                            |                                                             |                                               | 3738 BADOUR, W 1                                                                      |                                                       |                                      |  |  |
| Single Oil/Gas Well                               | No                                       | 2/1/2023                                  |                                                 |                                                                  |                                           |                                                               |                                                               | 21017153870000                                                             | 15387                                                       |                                               | BADOUR, WM 1                                                                          |                                                       |                                      |  |  |

- 4. Enter production data on the template
  - a. For each row enter relevant production data.
  - b. Refer to the walkthrough below and to the full MiSTAR Production User Guide for details on how to complete this step.

c. Save template as either an .xlsx or .csv file.

| Oil produced<br>(bbls). Required<br>for PRU lines. | Condensate<br>produced (bbls).<br>Required for PRU<br>lines. | Natural gas<br>liquids produced<br>(bbls). Required<br>for PRU lines. | Oil Sales (bbls).<br>Required for PRU<br>lines. | Condensate sales<br>(bbls). Required<br>for PRU lines. | NGL Sales (bbls).<br>Required for PRU<br>lines. | EOM Oil Storage<br>(bbls). As applicable.<br>See supplemental<br>instructions. | EOM Condensate storage<br>(bbls). As applicable. See<br>supplemental instructions. | EOM NGL storage<br>(bbls). As<br>applicable. See<br>supplemental | Delivered gas volume<br>(@ 14.73 psia and 60<br>deg F). Must not be<br>negative. | Must be valid value.<br>Required on lines<br>with Well<br>information. | Water Produced<br>(bbls). See<br>supplemental<br>instructions. | As applicable. See<br>supplemental<br>instructions. | As applicable. See<br>supplemental<br>instructions. | Additional comments. |
|----------------------------------------------------|--------------------------------------------------------------|-----------------------------------------------------------------------|-------------------------------------------------|--------------------------------------------------------|-------------------------------------------------|--------------------------------------------------------------------------------|------------------------------------------------------------------------------------|------------------------------------------------------------------|----------------------------------------------------------------------------------|------------------------------------------------------------------------|----------------------------------------------------------------|-----------------------------------------------------|-----------------------------------------------------|----------------------|
| Oil Prod (bbls)                                    | Condensate<br>Prod (bbls)                                    | NGL Prod<br>(bbls)                                                    | Oil Sales<br>(bbls)                             | Condensate<br>Sales (bbls)                             | NGL Sales<br>(bbls)                             | EOM Oil Storage<br>(bbls)                                                      | EOM Condensate<br>Storage (bbls)                                                   | EOM NGL<br>Storage (bbls)                                        | Gas Sales Volume<br>(mcf)                                                        | Wellbore Status                                                        | Water Prod<br>(bbls)                                           | Flared Gas Volume<br>(mcf)                          | Gas Utilized for<br>Lease Fuel (mcf)                | Remarks              |
| 142                                                | 0                                                            | 0                                                                     | 64                                              | 0                                                      | 0                                               | 197                                                                            | 0                                                                                  | 0                                                                | 0                                                                                |                                                                        | 315                                                            |                                                     |                                                     |                      |
|                                                    |                                                              |                                                                       |                                                 |                                                        |                                                 |                                                                                |                                                                                    |                                                                  |                                                                                  | Y                                                                      |                                                                |                                                     |                                                     |                      |
|                                                    |                                                              |                                                                       |                                                 |                                                        |                                                 |                                                                                |                                                                                    |                                                                  |                                                                                  | Ŷ                                                                      |                                                                |                                                     |                                                     |                      |
|                                                    |                                                              |                                                                       |                                                 |                                                        |                                                 |                                                                                |                                                                                    |                                                                  |                                                                                  | Ŷ                                                                      |                                                                |                                                     |                                                     |                      |
|                                                    |                                                              |                                                                       |                                                 |                                                        |                                                 |                                                                                |                                                                                    |                                                                  |                                                                                  | ř.                                                                     |                                                                |                                                     |                                                     |                      |
|                                                    |                                                              |                                                                       |                                                 |                                                        |                                                 |                                                                                |                                                                                    |                                                                  |                                                                                  | r<br>v                                                                 |                                                                |                                                     |                                                     |                      |
| 18                                                 | 0                                                            | 0                                                                     | 0                                               | 0                                                      | 0                                               | 32                                                                             | 0                                                                                  | 0                                                                | 0                                                                                |                                                                        | 0                                                              |                                                     |                                                     |                      |
| . 10                                               | v                                                            | U U                                                                   | Ŭ                                               |                                                        | U U                                             | 52                                                                             | v                                                                                  | Ŭ                                                                | · ·                                                                              | Y                                                                      | U U                                                            |                                                     |                                                     |                      |
| 32                                                 | 0                                                            | 0                                                                     | 0                                               | 0                                                      | 0                                               | 85                                                                             | 0                                                                                  | 0                                                                | 0 0                                                                              |                                                                        |                                                                |                                                     |                                                     |                      |

- 5. Upload/Submit the completed EDD template.
  - a. On the MiSTAR Submissions page click **Upload** button at the top right to open the model, select your form type, browse to select your file, and click **Upload** button.

| Upload Data                           | ×                                               |
|---------------------------------------|-------------------------------------------------|
| All fields marked with * are required | $\triangleright$                                |
| Form Type *                           | Monthly Well Production E-File -<br>(CSV/Excel) |
|                                       | Download Template                               |
| File *                                | Arbor Operating_FEB 2023.xlsx Browse            |
| Cancel                                | Upload                                          |

- 6. Upload Data Manually.
  - a. For operators with only one or two wells, you may choose to enter the data in MiSTAR directly without the need for an EDD template. You must enter each row of data individually, resulting in entries for PRUs, Wellbores, and if applicable Antrim Projects as follows below.
  - b. Navigate to Menu, select "Wellbores" under the Production Entities category, search for and click **View** button for the Wellbore you're reporting on.

| ট ≡ | MENU                            | MiSTAR Production |                                              |     |             |        |                            |              |                           |                           |    | 💄 Jason Mysing                                                  |                     |
|-----|---------------------------------|-------------------|----------------------------------------------|-----|-------------|--------|----------------------------|--------------|---------------------------|---------------------------|----|-----------------------------------------------------------------|---------------------|
|     | Wellbores                       |                   | ×                                            | T F | liters      | ₹<br>A |                            |              |                           |                           |    | III Customiz                                                    | e Export Data (xls) |
|     | API Number<br>21-039-32534-0000 | \$                | Well Name & Number<br>STATE BEAVER CREEK N 1 | \$  | MPSC Number | ¢      | OGMD Permit Number 🔶 32534 | Wel<br>Oil \ | l <b>I Type</b> ≑<br>Well | Wellbore Status Producing | \$ | Current Operator BREITBURN OPERATING LIMITED PARTNERSHIP (6371) | ¢                   |
|     | « ( 1 ) »                       |                   |                                              |     |             |        |                            |              |                           |                           |    |                                                                 | 1 - 1 of 1 items    |

c. Click **Add Production** button at the bottom of the Wellbores detail page to add individual records. See the full user guide for details on which Production Category to choose.

| Production Records       |                    |                       |                     |                                                |               |              |       | ^              |
|--------------------------|--------------------|-----------------------|---------------------|------------------------------------------------|---------------|--------------|-------|----------------|
| Wellbore Production      |                    |                       |                     |                                                |               |              |       |                |
|                          |                    |                       |                     |                                                |               |              | + Add | d Production   |
| <b>T</b> Filters         |                    |                       |                     |                                                |               | tt Customize | Ехро  | ort Data (xls) |
| Report Period Start Date | Gas Produced (mcf) | Water Produced (bbls) | Reported Status 🛛 🔶 | Reporting Operator                             | \$<br>Amended | Remark       | \$    | ^              |
| 08/01/2022               | 3                  | 122                   | Producing           | BREITBURN OPERATING LIMITED PARTNERSHIP (6371) | No            |              |       | 1              |

d. Navigate to Menu, select "PRUs" under the Production Entities category, search for and click **View** button for the PRU you're reporting on.

| MENU                                  |                                         | MiSTAR Production                                     | ▲ Jason ExternalTest, BREITBURN OPERATING LIMITED P | AR' |
|---------------------------------------|-----------------------------------------|-------------------------------------------------------|-----------------------------------------------------|-----|
| PRUs<br>Q Search by PRU Number, PRU N | ame Filters X                           | la                                                    | III Customize Export Data (of                       | s)  |
| PRU Number                            | PRU Name                                | PRU Status                                            | Current Operator                                    |     |
| Equals 💠                              | Contains 🜩                              | Select option                                         | ▼ BREITBURN OPERATING LIMITED PARTNE × ▼            |     |
| Field Name                            | Field Type                              | Producing Formation                                   | Last Reported Date                                  |     |
| Select option                         | ✓ Select option                         | ✓ Select option                                       | ✓ On                                                |     |
| Enhanced Recovery                     | Updated Date                            |                                                       |                                                     |     |
| Select option                         | ✓ On                                    |                                                       |                                                     |     |
| PRU<br>Number PRU Name                |                                         | rator $\stackrel{\diamondsuit}{=}$ Field Name         |                                                     | *   |
| 4934 STATE BEAVER                     | CREEK N 1 Active BREITBURN<br>PARTNERSH | OPERATING LIMITED Beaver Creek-RICHFIEI<br>IIP (6371) | ELD-O Oil RICHFIELD 08/01/2022                      |     |

e. Click **Add Production** button at the bottom of the PRU detail page to add individual records. See the main user guide for details on which Production Category to choose.

| Production Records          |                    |                           |                           |                                  |   |                    |                           |   |                           |                            |   |                 |       | ^             |
|-----------------------------|--------------------|---------------------------|---------------------------|----------------------------------|---|--------------------|---------------------------|---|---------------------------|----------------------------|---|-----------------|-------|---------------|
| PRU Production              |                    |                           |                           |                                  |   |                    |                           |   |                           |                            |   |                 |       |               |
|                             |                    |                           |                           |                                  |   |                    |                           |   |                           |                            |   | -               | - Add | Production    |
| <b>Filters</b>              |                    |                           |                           |                                  |   |                    |                           |   |                           |                            | 1 | Customize       | Ехро  | rt Data (xls) |
| Report Period Start<br>Date | Oil Prod<br>(bbls) | \$<br>Oil Sales<br>(bbls) | Condensate Prod<br>(bbls) | \$<br>Condensate Sales<br>(bbls) | 4 | NGL Prod<br>(bbls) | \$<br>NGL Sales<br>(bbls) | ¢ | Gas Sales Volume<br>(mcf) | \$<br>Water Prod<br>(bbls) | ¢ | Wells<br>Online | ¢     | Â             |
| 08/01/2022                  | 44                 | 46                        | 0                         | 0                                |   | 0                  | 0                         |   | 3                         | 122                        |   |                 |       | 1             |

 f. If applicable, navigate to Menu, select "Antrim Projects" under the Production Entities category, search for and click View button for the PRU you're reporting on. Use "Antrim Project" as your production category.

|                                                           |                          |                   | MiSTAR Production  |                       |                       | 🛔 Jason Mysin                                       |
|-----------------------------------------------------------|--------------------------|-------------------|--------------------|-----------------------|-----------------------|-----------------------------------------------------|
| Antrim Proje                                              | ects<br>ID, Project Name | <b>Filters</b>    |                    |                       |                       | + Add Antrim Project ## Customize Export Data (xls) |
| Project ID ↓         Project           1963         35-12 | st Name 🔶                | Project Status \$ | Current Operator ¢ | Project Start Date \$ | Last Reported Date \$ | Production Reported By Well                         |

g. Click **Add Production** button at the bottom of the Antrim Projects detail page to add individual records.

| Production Records         |                             |                            |       |                                    |   |         |              |   |                    |         | ^          |
|----------------------------|-----------------------------|----------------------------|-------|------------------------------------|---|---------|--------------|---|--------------------|---------|------------|
| Antrim Project Production  |                             |                            |       |                                    |   |         |              |   |                    |         |            |
|                            |                             |                            |       |                                    |   |         |              |   | +/                 | Add Pi  | Production |
| <b>T</b> Filters           |                             |                            |       |                                    |   |         |              |   | Customize Ex       | cport [ | Data (xls) |
| Report Period Start Date 🔶 | Project Total Gas Vol (mcf) | Project Total Water (bbls) | CO2 % | Reporting Operator                 | ÷ | Amended | Wells Online | ÷ | Wells Associated 👙 | 2       | Â          |
| 11/01/2022                 | 4140                        | 9                          | 20.13 | LAMBDA ENERGY RESOURCES LLC (7772) |   | No      | 9            |   | 9                  |         | 1          |

- 7. Validate and verify submittal of the template <u>or</u> manual entry.
  - a. An uploaded file will return a status of "Failed" when a Submission Level error occurs. This prevents upload of the EDD file and results in a list of errors appearing at the top of the Submission Detail page for that upload attempt.

Submissions List Page / 1054 | Monthly Well Production E-File (CSV/Excel)

| 054   Monthly Well Production E-File (CSV/Excel)       |                                               |                    |                   |  |  |  |  |  |  |
|--------------------------------------------------------|-----------------------------------------------|--------------------|-------------------|--|--|--|--|--|--|
| Delete                                                 |                                               |                    |                   |  |  |  |  |  |  |
| Submission Information                                 |                                               |                    | ^                 |  |  |  |  |  |  |
| A Error(s)                                             | N                                             |                    |                   |  |  |  |  |  |  |
| 1. The Reporting Operator ID does not match the Report | ।<br>ing Operator CoNo.                       |                    |                   |  |  |  |  |  |  |
| 2. Row 8: This Reporting Operator does not match any o | perators in this PRU's Operator History.      |                    |                   |  |  |  |  |  |  |
| 3. Row 9: This Reporting Operator does not match any o | perators in this Wellbore's Operator History. |                    |                   |  |  |  |  |  |  |
| Reporting Operator                                     | Form Type                                     | Submission History |                   |  |  |  |  |  |  |
| BREITBURN OPERATING LIMITED PARTNERSHIP                | Monthly Well Production E-File (CSV/Excel)    |                    |                   |  |  |  |  |  |  |
| (6371)                                                 |                                               | Failed             | SYSTEM 03/28/2023 |  |  |  |  |  |  |
|                                                        | - · · ·                                       |                    |                   |  |  |  |  |  |  |

- b. Record the errors, delete the failed file upload from the submissions list, correct the errors within the template file, and retry the upload.
- c. A submission status of as "Draft" on the Submissions list page indicated there are no Submission Level errors.
- d. Click **View** button on submission record. If applicable, see message regarding number of Row Level errors or warnings at top of screen. Search records for rows with a red Error icon. Hint- use filters to find records in large sets.

e. Click on the error icon for any individual production record to view the details of any Row Level errors.

| Production       | roduction Records                                            |                               |          |                       |                           |               |                      |                          |              |                            |                    |               |                 |     |
|------------------|--------------------------------------------------------------|-------------------------------|----------|-----------------------|---------------------------|---------------|----------------------|--------------------------|--------------|----------------------------|--------------------|---------------|-----------------|-----|
| Antrim Proje     | Antrim Project Production PRU Production Wellbore Production |                               |          |                       |                           |               |                      |                          |              |                            |                    |               |                 |     |
| <b>T</b> Filters | Y Filters                                                    |                               |          |                       |                           |               |                      |                          | Customize Ex | port Data (xls)            |                    |               |                 |     |
| PRU ≑<br>Number  | PRU Name                                                     | Report Period 🔶<br>Start Date | Oil Prod | Oil Sales ≑<br>(bbls) | Condensate<br>Prod (bbls) | Condensate \$ | NGL Prod ≑<br>(bbls) | NGL<br>Sales ∳<br>(bbls) | Gas Sales    | Water<br>Prod \$<br>(bbls) | Wells \$<br>Online | ÷<br>Error(s) | ≑<br>Warning(s) |     |
| 20994            | State<br>Bismarck 2-<br>14                                   | 02/01/2023                    | 784      | 582                   | 0                         | 0             | 0                    | 0                        | 0            | 8858                       | 0                  | A             | 0               | • / |

- f. Either correct the Row Level errors within MiSTAR using the Edit button (pencil) at the far-right side of the row or correct them in your EDD file (recommended). If you opt to resubmit a corrected EDD- delete the file containing errors, and re-upload the EDD.
- g. After all errors are resolved, click the **Validate** button on the Submission Detail page to do one final check for errors.

Submissions List Page / 1066 | Monthly Well Production E-File (CSV/Excel)

1066 | Monthly Well Production E-File (CSV/Excel)

| Delete Validate Submit for Review → * | Please validate the data before submitting. |                    |                  |            |
|---------------------------------------|---------------------------------------------|--------------------|------------------|------------|
| Submission Information                |                                             |                    |                  | ^          |
| A Error(s)                            |                                             |                    |                  |            |
| 1 rows contain validation errors.     |                                             |                    |                  |            |
| Reporting Operator                    | Form Type                                   | Submission History |                  |            |
| REEFWORKS LLC (8299)                  | Monthly Well Production E-File (CSV/Excel)  | Draft              | SYSTEM           | 03/29/2023 |
| Amended?<br>No                        | A Data Source<br>File Upload                | Processing         | InternalReviewer | 03/29/2023 |
| Submission ID<br>1066                 | Submission Comments                         |                    |                  |            |

 h. If Validation is Successful, the Submit for Review button will turn from gray to blue. Click Submit for Review button to complete the submission. NOTE - The submission will not be official until you click this button. Submissions List Page / 1066 | Monthly Well Production E-File (CSV/Excel)

| 1066   Monthly Well Producti<br>Delete Validate Submit for Review → | 066   Monthly Well Production E-File (CSV/Excel) |                                            |                    |                  |            |  |  |  |  |  |  |  |
|---------------------------------------------------------------------|--------------------------------------------------|--------------------------------------------|--------------------|------------------|------------|--|--|--|--|--|--|--|
| Submission Information                                              |                                                  |                                            |                    |                  | ^          |  |  |  |  |  |  |  |
| Warning(s)                                                          |                                                  |                                            |                    |                  |            |  |  |  |  |  |  |  |
| 1 rows contain warnings.                                            |                                                  |                                            |                    |                  |            |  |  |  |  |  |  |  |
| Reporting Operator                                                  |                                                  | Form Type                                  | Submission History |                  |            |  |  |  |  |  |  |  |
| REEFWORKS LLC (8299)                                                |                                                  | Monthly Well Production E-Pile (CSV/Excel) | Draft              | SYSTEM           | 03/29/2023 |  |  |  |  |  |  |  |
| Amended?<br>No                                                      |                                                  | Data Source<br>File Upload                 | Processing         | InternalReviewer | 03/29/2023 |  |  |  |  |  |  |  |
| Submission ID<br>1066                                               |                                                  | Submission Comments                        |                    |                  |            |  |  |  |  |  |  |  |

OGMD will then review the file. If it is accepted, the data will be considered final and will appear in the main Production Record pages. If it is rejected OGMD will let you know why and request a revision immediately upon rejection.

# Walkthrough

## **CREATE PRODUCTION REPORT**

### LOG INTO WEBSITE

After logging in you will be guided to the Submissions list page under your indicated operator.

### DOWNLOAD EDD (ELECTRONIC DATA DELIVERABLE) TEMPLATE

On the MiSTAR Submissions Page click the blue **Upload** button at the top right and a popup box should appear as shown below.

| Submissi<br>Triters        | ons                       |                                              |                    |                     |                  |                       |                              |   |                    | [            | III Customize Expo   | Upload<br>rt Data (xls) |
|----------------------------|---------------------------|----------------------------------------------|--------------------|---------------------|------------------|-----------------------|------------------------------|---|--------------------|--------------|----------------------|-------------------------|
| Most Recent<br>Report Date | ♦ Oldest<br>Report Date ♦ | Form Type                                    | Reporting Operator | Creating User 🗘     | Creation<br>Date | Submitting<br>User    | Submitted By<br>Organization | ¢ | Submission<br>Date | Submission 4 | Submission<br>Status |                         |
| 11/01/2022                 | 05/01/2016                | Wellbore Production<br>Manual Entry          | Upload Data        |                     |                  |                       |                              | × | 03/21/2023         | 917          | Accepted             | View                    |
| 11/01/2022                 | 08/01/2000                | PRU Production<br>Manual Entry               | All fields marked  | with * are required | -                | Monthly Well Producti | ion E-File 👻                 |   | )3/21/2023         | 303          | Accepted             | View                    |
| 11/01/2022                 | 05/01/2016                | Antrim Project<br>Production Manual<br>Entry | Eile *             |                     |                  | (CSV/Excel)           | Download Template            |   | )3/21/2023         | 25           | Accepted             | View                    |
| « « 1 »                    | 3                         |                                              | C                  | ancel               |                  | onouse a life         | Upload                       |   |                    |              | 1 - 3 o              | f 3 items               |

- 1. Select "Monthly Well Production E-File" from the top dropdown box.
- 2. Click **Download Template** button and the template will either automatically download or you can select where to download it to.
- 3. It is recommended to open the file in Microsoft Excel. There may be 3<sup>rd</sup> party programs compatible with Excel's .xlsx file format, but these remain untested.
- 4. The EDD has a blue section at the top left is for Operator Information. The green section is for the production data. The Submissions List page is also where you upload the completed EDD.

|    | А                                               | В                                     | С                                         | D                                                              | E                                                             | F                                                                | G                                                                                                    | н                                                                                                    | I.                                                                  | J                     |
|----|-------------------------------------------------|---------------------------------------|-------------------------------------------|----------------------------------------------------------------|---------------------------------------------------------------|------------------------------------------------------------------|----------------------------------------------------------------------------------------------------|----------------------------------------------------------------------------------------------------|---------------------------------------------------------------------|-----------------------|
| 1  | Production Report                               |                                       |                                           |                                                                |                                                               |                                                                  |                                                                                                    |                                                                                                    |                                                                     |                       |
| 2  | Reporting Operator ID                           |                                       |                                           |                                                                |                                                               |                                                                  |                                                                                                    |                                                                                                    |                                                                     |                       |
| 3  | Reporting Operator Name                         |                                       |                                           |                                                                |                                                               |                                                                  |                                                                                                    |                                                                                                    |                                                                     |                       |
| 4  |                                                 |                                       |                                           |                                                                |                                                               |                                                                  |                                                                                                    |                                                                                                    |                                                                     |                       |
| 5  | Data Grid                                       |                                       |                                           |                                                                |                                                               |                                                                  |                                                                                                    |                                                                                                    |                                                                     |                       |
| 6  | Production Catgeory.<br>Required for all lines. | Yes or No.<br>Required for all lines. | MM/01/YYYY.<br>Required for all<br>lines. | Antrim Project ID.<br>Required for<br>Antrim Project<br>lines. | Antrim Project<br>Name. Required for<br>Antrim Project lines. | Percent carbon dioxide.<br>Required for Antrim<br>Project lines. | Oil gatherer account or<br>transporter account or<br>meter ID. As applicable. See<br>supplemental instructions. | Gas gatherer account or<br>transporter account or<br>meter ID. As applicable. See<br>supplemental instructions. | 14 digit API number.<br>Required on lines with<br>well information. | OGMD Permit<br>Number |
| 7  | Production Catgeory                             | Amended Record?                       | Report Period<br>Start Date               | Antrim Project<br>ID                                           | Antrim Project<br>Name                                        | CO2 (%)                                                          | LACT Meter                                                                                                    | Meter Station                                                                                                   | API Number (14<br>digit)                                            | OGMD Permit<br>Number |
| 8  |                                                 |                                       |                                           |                                                                |                                                               |                                                                  |                                                                                                    |                                                                                                    |                                                                     |                       |
| 9  |                                                 |                                       |                                           |                                                                |                                                               |                                                                  |                                                                                                    |                                                                                                    |                                                                     |                       |
| 10 |                                                 |                                       |                                           |                                                                |                                                               |                                                                  |                                                                                                    |                                                                                                    |                                                                     |                       |
| 11 |                                                 |                                       |                                           |                                                                |                                                               |                                                                  |                                                                                                    |                                                                                                    |                                                                     |                       |
| 12 |                                                 |                                       |                                           |                                                                |                                                               |                                                                  |                                                                                                    |                                                                                                    |                                                                     |                       |
| 13 |                                                 |                                       |                                           |                                                                |                                                               |                                                                  |                                                                                                    |                                                                                                    |                                                                     |                       |
|    | EDDTemplate Dr                                  | raft Rules 🕂                          |                                           |                                                                |                                                               |                                                                  |                                                                                                    |                                                                                                    |                                                                     |                       |

### DATA SOURCES FOR WELL INFORMATION – FIND YOUR WELLS

## SKIP THIS SECTION IF YOU ALREADY HAVE YOUR OGMD PROVIDED LIST WITH APPROPRAITE OGMD, MPSC, PRU, WELL, AND ANTRIM PROJECT INFORMATION.

- If this reporting is for a New Well(s) and you need the appropriately assigned PRU or API number contact OGMDs Jason Mysinger- <u>MysingerJ@michigan.gov</u> (517) 290-6131 or Larry Organek- <u>OrganekL@michigan.gov</u> (517) 243-5402.
- If this is a Current Well(s) and you are unsure about the appropriate PRU or API Number contact Jason Mysinger - <u>MysingerJ@michigan.gov</u> (517) 290-6131 and/or refer to the OGMD supplied list of wells and well information provided by the OGMD when you received your log-in credentials.
- 3. To obtain the appropriate information needed for reporting within MiSTAR follow these steps:
  - a. Go to MiSTAR in your browser and login as above.
  - b. Click Menu button in the top left (dropdown box appears).
  - c. To obtain the appropriate PRU Navigate to the PRUs under the Production Entities category.

| Conoral Production Entities Production                                            |  |
|-----------------------------------------------------------------------------------|--|
|                                                                                   |  |
| Submissions Antrim Projects Antrim Project Production                             |  |
| Reports         PRUSE         PRU Production           Wellbores         Wellbore |  |

d. The PRUs List Page will appear. Enter a PRU number or name in the search bar and click the blue **View** button for your PRU.

| E MENU          |                        |                 | MiSTA                                | R Production         |                 | 🛔 External Submi | ter, RIVERSIDI           | E ENERGY MICHIGAN LL |
|-----------------|------------------------|-----------------|--------------------------------------|----------------------|-----------------|------------------|--------------------------|----------------------|
| PRUs            |                        |                 |                                      |                      |                 |                  |                          |                      |
| Q Search b      | y PRU Number, PRU Name |                 | <b>T</b> Filters                     |                      |                 |                  | III Customize            | Export Data (xls)    |
| PRU ¢<br>Number | ¢<br>PRU Name          | PRU ¢<br>Status | ¢<br>Current Operator                | ¢<br>Field Name      | ¢<br>Field Type | Producing        | Last<br>Reported<br>Date |                      |
| 16904           | 28 UNIT TRACT 1        | Inactive        | MUSKEGON DEVELOPMENT<br>COMPANY (40) | West Branch-DUNDEE-O | Oil             | DUNDEE           |                          | View                 |
| 16905           | 28 UNIT TRACT 2        | Inactive        | MUSKEGON DEVELOPMENT<br>COMPANY (40) | West Branch-DUNDEE-O | Oil             | DUNDEE           |                          | View                 |
| 16906           | 28 UNIT TRACT 3        | Inactive        | MUSKEGON DEVELOPMENT<br>COMPANY (40) | West Branch-DUNDEE-O | Oil             | DUNDEE           |                          | View                 |

e. The PRU Detail information page will appear. Click "Associations" at the top to display all (past and present) Wellbores (wells) associated with the PRU- showing the appropriate Wellbore names numbers (Associated Entity ID), and if applicable, Antrim Project names/numbers. Note that associations with an "End

Date" are inactive and should not be used. They are for historical record of association.

| Entity Information          |                                                               |                      |                                      |               |              | ^          |  |  |
|-----------------------------|---------------------------------------------------------------|----------------------|--------------------------------------|---------------|--------------|------------|--|--|
| Overview Associations Opera | tor History Allowables                                        |                      |                                      |               |              |            |  |  |
|                             |                                                               |                      |                                      |               |              |            |  |  |
| Associated Entity Type 🛛 💠  | Associated Entity Name $~~~~~~~~~~~~~~~~~~~~~~~~~~~~~~~~~~~~$ | Associated Entity ID | Current Operator \$                  | Start Date  🔶 | End Date     | Comment \$ |  |  |
| Wellbore                    | HISKE 15-27A                                                  | 21007527220000       | RIVERSIDE ENERGY MICHIGAN LLC (6361) | 08/01/1997    | Ac           | tive       |  |  |
| Wellbore                    | NADEAU 7-34                                                   | 21007518470000       | RIVERSIDE ENERGY MICHIGAN LLC (6361) | 08/01/1997    | 09/16/2019 N | on-active  |  |  |
| Wellbore                    | BEYER 2-27                                                    | 21007512990000       | RIVERSIDE ENERGY MICHIGAN LLC (6361) | 09/01/1997    |              |            |  |  |
| Wellbore                    | HOEBERLING 10-22                                              | 21007512690000       | RIVERSIDE ENERGY MICHIGAN LLC (6361) | 08/01/1997    | 09/17/2019   |            |  |  |
| Wellbore                    | LISKE 6-27                                                    | 21007512680000       | RIVERSIDE ENERGY MICHIGAN LLC (6361) | 08/01/1997    |              |            |  |  |
| Wellbore                    | VALENTINE 11-27                                               | 21007512670000       | RIVERSIDE ENERGY MICHIGAN LLC (6361) | 08/01/1997    |              |            |  |  |
| Wellbore                    | C & H 6-34                                                    | 21007512660000       | RIVERSIDE ENERGY MICHIGAN LLC (6361) | 08/01/1997    | 09/16/2019   |            |  |  |
| Wellbore                    | THIEM 11-34                                                   | 21007512640000       | RIVERSIDE ENERGY MICHIGAN LLC (6361) | 08/01/1997    | 09/16/2019   |            |  |  |
| Wellbore                    | DOUGLAS 9-34                                                  | 21007512630000       | RIVERSIDE ENERGY MICHIGAN LLC (6361) | 08/01/1997    | 09/16/2019   |            |  |  |

- f. **Export** the data to retrieve multiple APIs for a given PRU if needed.
- g. To obtain the appropriate information for Wellbores Navigate to the Wellbores under the Production Entities category.
  - i. Enter a well name or API number.
  - ii. Click the blue **View** button for your wellbore.
  - iii. The "Overview" section displays the API Number, Well name & Number, MPSC Number, and OGMD Permit Number needed to fill out the EDD template.

21007530280000 | STATE OSSINEKE A4-36

| Entity Information        |                          |             |                    | ^ |
|---------------------------|--------------------------|-------------|--------------------|---|
| Overview Associations Ope | rator History Allowables |             |                    |   |
| 7                         |                          |             |                    |   |
| API Number                | Well Name & Number       | MPSC Number | OGMD Permit Number |   |
| 21-007-53028-0000         | STATE OSSINEKE A4-36     | 9206        | 53028              |   |

iv. Click "Associations" to see a list of all PRUs and/or Antrim projects associated with the wellbore. If there are multiple PRUs and/or Antrim projects associated, look for the association with a blank "End Date".

| Entity Information         |                         |                      |                                      |   |            |    |          |   | ^                           |
|----------------------------|-------------------------|----------------------|--------------------------------------|---|------------|----|----------|---|-----------------------------|
| Overview Associations Oper | ator History Allowables |                      |                                      |   |            |    |          |   |                             |
|                            |                         |                      |                                      |   |            |    |          |   | Customize Export Data (xls) |
| Associated Entity Type     | Associated Entity Name  | Associated Entity ID | Current Operator                     | Φ | Start Date | φ. | End Date | φ | Comment \$                  |
| Antrim Project             | ACE OF HEARTS           | 897                  | RIVERSIDE ENERGY MICHIGAN LLC (6361) |   | 04/01/1998 |    |          |   | Source=WhichDB              |
| PRU                        | ACE OF HEARTS ANTRIM    | 19531                | RIVERSIDE ENERGY MICHIGAN LLC (6361) |   | 08/01/1997 |    |          |   |                             |
| 8 8 1 2 2                  |                         |                      |                                      |   |            |    |          |   | 1 - 2 of 2 items            |

- 4. Antrim Gas Wells Special Cases
  - a. The MPSC groups Antrim wells within a given gas producing area (Field) in order to easily record hydrocarbon production as a single number for that area. These Antrim Fields are referred to as "Antrim Projects" within MiSTAR.
  - b. To obtain the appropriate information for an Antrim Project Navigate to Antrim Project under the Production Entities category.
  - c. Enter a project name or number.
  - d. Click the blue View button for your Antrim Project.
  - e. Click "Associations" to see a list of all PRUs and wellbores associated with the project. If there are multiple PRUs or wellbores associated, look for the association with a blank "End Date".

| Entity Information        |                                |                   |                                      |               |            | <b>^</b>                                                                       |
|---------------------------|--------------------------------|-------------------|--------------------------------------|---------------|------------|--------------------------------------------------------------------------------|
| Overview Association      | S Operator History Allowat     | bles              |                                      |               |            |                                                                                |
|                           |                                |                   |                                      |               |            | Export Data (vis)                                                              |
| Associated Entity<br>Type | Associated Entity Name         | Associated Entity | Current Operator                     | Start<br>Date | End Date   | ¢                                                                              |
| PRU                       | 35-12 Antrim                   | 20093             | LAMBDA ENERGY RESOURCES LLC (7772)   | 06/01/1999    | 02/01/2023 | Source=WhichDB, added start date to connection. Added end date to association. |
| PRU                       | 400 Hunt Club Antrim           | 19928             | MUSKEGON DEVELOPMENT COMPANY<br>(40) | 02/01/2023    |            | test add new                                                                   |
| Wellbore                  | STATE OSSINEKE & ALLEN 6-<br>5 | 21007510750000    | RIVERSIDE ENERGY MICHIGAN LLC (6361) | 02/01/2023    |            | test add                                                                       |
| Wellbore                  | STATE OSSINEKE A4-36           | 21007530280000    | LAMBDA ENERGY RESOURCES LLC (7772)   | 08/01/1999    | 02/01/2023 | Source=WhichDB; added end date to association.                                 |

- f. Antrim Project Information (if you don't know your Antrim Project name/number):
  - 1. Navigate to either "PRUs" or "Wellbores" under the Production Entities category.
  - 2. Search for your relevant PRU or Wellbore.
  - 3. Click the blue **View** button for the relevant item.
  - 4. Click "Associations" on the item Detail page.
  - 5. Under the leftmost column labeled "Associated Entity Type" find "Antrim Project".
    - a. The MPSC Project Name is displayed in the column "Associated Entity Name".
    - b. The MPSC Project Number is displayed in the column "Associated Entity ID".
    - c. If there are multiple Antrim Projects associated, look for the association with a blank "End Date".

| Entity Information      |                            |                      |                                       |            |          |                  | ^          |
|-------------------------|----------------------------|----------------------|---------------------------------------|------------|----------|------------------|------------|
| Overview Associations O | perator History Allowables |                      |                                       |            |          |                  |            |
|                         |                            |                      |                                       |            |          | + Add A          | ssociation |
| Ş                       |                            |                      |                                       |            |          | Customize Export | Data (xls) |
|                         |                            |                      |                                       |            |          |                  |            |
| Associated Entity Type  | Associated Entity Name     | Associated Entity ID | drrent Operator                       | Start Date | End Date | Comment \$       |            |
| Antrim Project          | 400 HUNT CLUB              | 968                  | MUSKEGON DEVELOPMENT COMPANY (40)     |            |          | Source=WhichDB   | 1          |
| Wellbore                | 400 CLUB A1-31             | 21119517570000       | MUSKEGON OPERATING COMPANY LLC (8139) | 12/29/1998 |          |                  |            |

- g. Metered/Non-Metered Well Designation
  - 1. Within MiSTAR and continuing from the steps above, notice that the Antrim Project "Associated Entity ID" is blue. Click on this number to open the Antrim Projects "Entity Information" page.
  - Metered/Non-Metered status is designated under "Production Reported By Well" on the right of the Entity Information section.
    - i. Metered is designated with "Yes".
    - ii. Non-Metered is designated with "No".

| Entity Information            |                       |                    |                                   | ^      |
|-------------------------------|-----------------------|--------------------|-----------------------------------|--------|
| Overview Associations Operate | or History Allowables |                    |                                   |        |
|                               |                       |                    |                                   | 🖍 Edit |
| Project ID                    | Project Name          | Project Status     | Current Operator                  |        |
| 968                           | 400 HUNT CLUB         | Active             | MUSKEGON DEVELOPMENT COMPANY (40) |        |
|                               |                       | R                  |                                   |        |
| Project Start Date            | Project End Date      | Last Reported Date | Production Reported By Well       |        |
| 01/01/1999                    |                       | 11/01/2022         | No                                |        |
|                               |                       |                    |                                   |        |
| County                        | STR                   | Comments           | Updated By User                   |        |
| MONTMORENCY                   | 31-29N-4E             |                    | ADMIN                             |        |
|                               |                       |                    |                                   |        |

 If there are questions, contact the MPSCs Cynthia Creisher – <u>CreisherC@Michigan.gov</u> (517) 275-2823 or Kevin Spence – <u>SpenceK@Michigan.gov</u> (517) 643-7795.

**Note** that <u>Michigan Data Explorer</u> system also allows users the ability to get the information needed to complete the EDD template, however MiSTAR offers the same required information with a more friendly user interface and greater reliability - Because of this - MiSTAR is recommended for obtaining this information.

# FILLING OUT TEMPLATE – FRAMEWORK DATA (GATHERING / ENTERING)

It is recommended to enter data in the order reviewed within this section.

1. Note: All data must be formatted correctly. Here are some hints on formatting:

- Production Category entries must exactly match predetermined entry options (see Production Category below).
- Amended Record must be "Yes" or "No" (case specific).
- Report Period Start Date is formatted as MM/DD/YYYY or M/DD/YYYY.
- Number entries must be integers and positive. The exception is for the "Oil Prod" column, in which case they can be negative (water drawn from tanks with no production, etc).
- MiSTAR checks relationships between numbers like API, PRU Number, and Antrim Project ID so values must be exact matches containing no special characters.
- Wellbore status must be upper case "Y", "N", "TA" or "SI".
- "Well Name and Number" and "PRU Name" are not validated but should be correct for tracing errors.
- For detailed instructions, see "Monthly Production Data Submittal Form" under "MiSTAR Production Report Submittal" in the main MiSTAR Production User Guide.
- 2. Production Category Explained
  - Two Data Groups
    - i. Antrim Gas Wells
    - ii. Non-Antrim Oil/Gas Wells
  - Acceptable Production Category Entries for Antrim Gas Wells (4 types):
    - i. Antrim Metered Well
    - ii. Antrim Non-Metered Well
    - iii. Antrim Project
    - iv. Antrim PRU
  - Acceptable Production Category for Non-Antrim Oil/Gas Wells (4 types):
    - i. Single Oil/Gas PRU
    - ii. Single Oil/Gas Well
    - iii. Multiple Oil/Gas PRU
    - iv. Multiple PRU Well Status

Note – Production Category entries must be entered in the EDD **exactly** as listed above. Spelling and case are important. You must enter more than one Production Category on the EDD.

Use chart below to assist in determining the correct category:

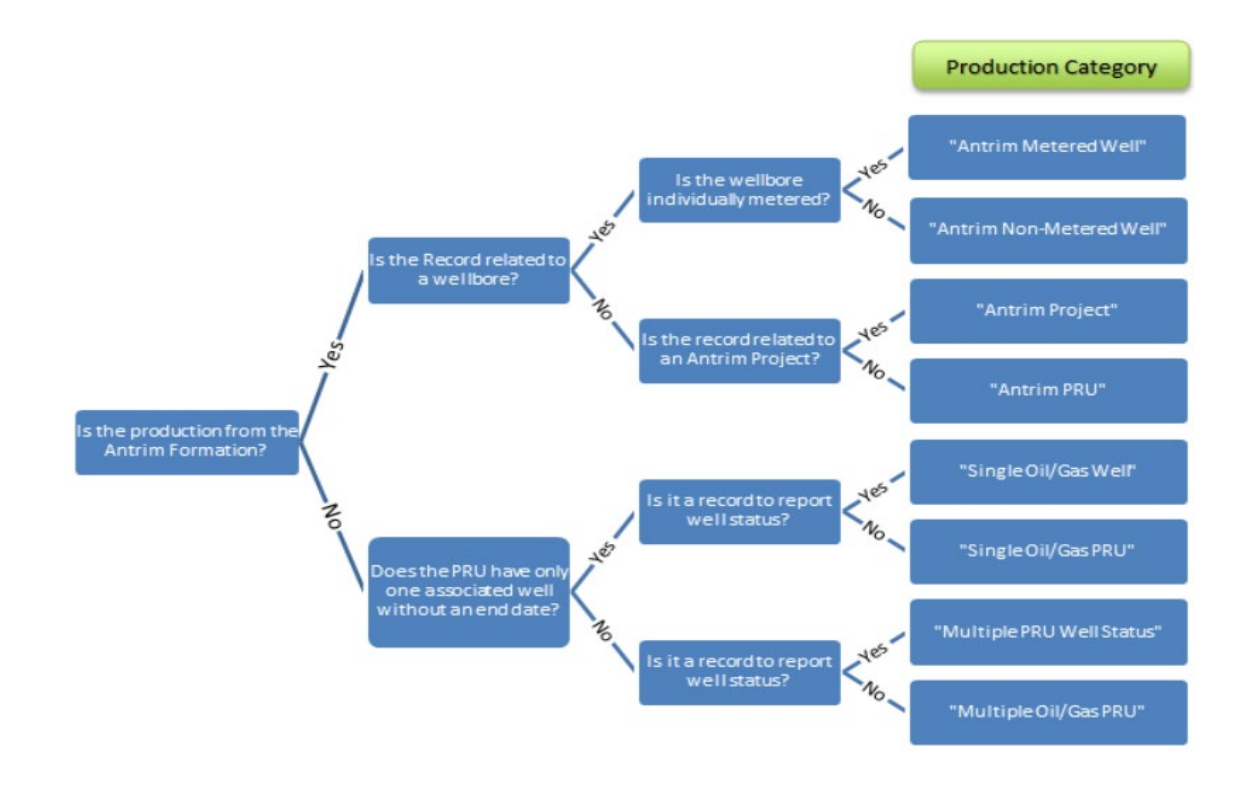

### Antrim Production on the EDD (results in a minimum of 3 rows of information)

- Antrim Project details row. Antrim Project ID must match MiSTAR. Antrim Project Name should match MiSTAR. Production data is included on this row.
- Antrim PRU details row. PRU Number must match MiSTAR. Note there may be multiple PRUs. PRU Name should match MiSTAR. Production data is included on this row. Hint Enter this row before Wellbore API's so you can use the PRU number to view all associated API's in MiSTAR.
- Metered or Non-Metered well details row for <u>each</u> actively associated Well. MPSC Number, OGMD Permit Numbers, API Numbers must match MiSTAR. Well Name & Number should match MiSTAR. MPSC Number must match MiSTAR. Well status is included on these rows. Metered well rows also includes gas and water production.

### Non-Antrim Multiple Oil/Gas Production on the EDD (3 rows minimum)

- Multiple Oil/Gas PRU details row. PRU Number must match MiSTAR. PRU Name should match MiSTAR. Include information under LACT Meter oil gatherer account/meter or under Meter Station for gas gatherer account/meter. Production data is included on this row. Hint - Enter this row before Wellbore API's so you can use the PRU number to view all associated API's in MiSTAR.
- **Multiple PRU Well Status** details row for <u>each</u> actively associated Well. (multiple PRUS will include 2 or more rows). OGMD Permit Numbers and API Numbers must match

MiSTAR. If gas sales, MPSC Number must match MiSTAR. Well Name & Number should match MiSTAR. Well status is included on these rows.

### Non-Antrim Single Well Production on the EDD (2 rows total)

- Single Oil/Gas PRU details row. PRU Number must match MiSTAR. PRU Name should match MiSTAR. Include information under LACT Meter oil gatherer account/meter or under Meter Station for gas gatherer account/meter. Production data included on this row.
- Single Oil/Gas Well details row. OGMD Permit Numbers and API Numbers must match MiSTAR. If gas sales, MPSC Number must match MiSTAR. Well Name & Number should match MiSTAR. Well status is included on this row.

### Antrim Production Examples

Example - Antrim Project (field) with 3 non-metered Antrim wells.

One Antrim Project Record row (Antrim Field assigned by the MPSC), One Antrim PRU Record row for each PRU in the field (in this case there is only 1 PRU), and Three Antrim Non-Metered Well Record rows.

| Data Grid                                         |                                          |                                           |                                                                |                                                                  |                                                              |                                                               |                                                               |                                                                            |                                                             |                                               |                                                                                           |                                               |                                      |
|---------------------------------------------------|------------------------------------------|-------------------------------------------|----------------------------------------------------------------|------------------------------------------------------------------|--------------------------------------------------------------|---------------------------------------------------------------|---------------------------------------------------------------|----------------------------------------------------------------------------|-------------------------------------------------------------|-----------------------------------------------|-------------------------------------------------------------------------------------------|-----------------------------------------------|--------------------------------------|
| Production Cat eg ory.<br>Required for all lines. | Yes or No.<br>Required for all<br>lines. | MM/01/YYYY.<br>Required for all<br>lines. | Antrim Project<br>ID. Required<br>for Antrim<br>Project lines. | Antrim Project<br>Name. Required<br>for Antrim<br>Project lines. | Percent carbon<br>dioxide.<br>Required for<br>Antrim Project | Oil gatherer<br>account or<br>transporter<br>account or meter | Gas gatherer<br>account or<br>transporter<br>account or meter | 14 digit API number.<br>Required on lines<br>with well<br>information. See | OGMD Permit<br>Number. See<br>supplemental<br>instructions. | MPSC<br>recorded<br>number. As<br>applicable. | Well Name & Number from EGLE-<br>OGMD Permit. Required on lines<br>with well information. | OGMD<br>Production<br>Reporting<br>Unit (PRU) | PRU Name. Required for PRU<br>lines. |
| C)<br>Production Category                         | Amended<br>Record?                       | Report Period<br>Start Date               | Antrim<br>Project ID                                           | Antrim<br>Project Name                                           | CO2 (%)                                                      | LACT Meter                                                    | Meter Station                                                 | API Number (14<br>digit)                                                   | OGMD Permit<br>Number                                       | MPSC<br>Number                                | Well Name & Number                                                                        | PRU<br>Number                                 | PRU Name                             |
| Antrim Project                                    | No                                       | 12/1/2022                                 | 2460                                                           | NORTH VIENN                                                      | L 20                                                         |                                                               |                                                               |                                                                            |                                                             |                                               |                                                                                           |                                               |                                      |
| Antrim PRU                                        | No                                       | 12/1/2022                                 |                                                                |                                                                  |                                                              |                                                               |                                                               |                                                                            |                                                             |                                               |                                                                                           | 20383                                         | NORTH VIENNA 26 ANTRIM               |
| Antrim Non-Metered Well                           | No                                       | 12/1/2022                                 |                                                                |                                                                  |                                                              |                                                               |                                                               | 21119556610000                                                             | 55661                                                       | 10747                                         | STATE VIENNA A4-26                                                                        |                                               |                                      |
| Antrim Non-Metered Well                           | No                                       | 12/1/2022                                 |                                                                |                                                                  |                                                              |                                                               |                                                               | 21119561770000                                                             | 56177                                                       | 11257                                         | STATE VIENNA & MERO A3-35                                                                 |                                               |                                      |
| Antrim Non-Metered Well                           | No                                       | 12/1/2022                                 |                                                                |                                                                  |                                                              |                                                               |                                                               | 21119564030000                                                             | 56403                                                       | 11805                                         | STATE VIENNA A1-26                                                                        |                                               |                                      |

Example - Antrim Project (field) with 3 metered wells.

One Antrim Project record row, One Antrim PRU Record row for each PRU in the field, and Three Antrim Metered Well Record rows.

| Data Grid                                        |                                          |                                           |                                                                |                                                               |                                                              |                                                               |                                                               |                                                                            |                                                             |                                               |                                                                                           |                                               |                                      |
|--------------------------------------------------|------------------------------------------|-------------------------------------------|----------------------------------------------------------------|---------------------------------------------------------------|--------------------------------------------------------------|---------------------------------------------------------------|---------------------------------------------------------------|----------------------------------------------------------------------------|-------------------------------------------------------------|-----------------------------------------------|-------------------------------------------------------------------------------------------|-----------------------------------------------|--------------------------------------|
| Production Cat egory.<br>Required for all lines. | Yes or No.<br>Required for all<br>lines. | MM/01/YYYY.<br>Required for all<br>lines. | Antrim Project<br>ID. Required<br>for Antrim<br>Project lines. | Antrim Project Name.<br>Required for Antrim<br>Project lines. | Percent carbon<br>dioxide.<br>Required for<br>Antrim Project | Oil gatherer<br>account or<br>transporter<br>account or meter | Gas gatherer<br>account or<br>transporter<br>account or meter | 14 digit API number.<br>Required on lines<br>with well<br>information. See | OGMD Permit<br>Number. See<br>supplemental<br>instructions. | MPSC<br>recorded<br>number. As<br>applicable. | Well Name & Number from EGLE-<br>OGMD Permit. Required on lines<br>with well information. | OGMD<br>Production<br>Reporting<br>Unit (PRU) | PRU Name. Required for PRU<br>lines. |
| Production Category                              | Amended<br>Record?                       | Report Period<br>Start Date               | Antrim<br>Project ID                                           | Antrim Project<br>Name                                        | CO2 (%)                                                      | LACT Meter                                                    | Meter Station                                                 | API Number (14<br>digit)                                                   | OGMD Permit<br>Number                                       | MPSC<br>Number                                | Well Name & Number                                                                        | PRU<br>Number                                 | PRU Name                             |
| Antrim Project                                   | No                                       | 1/1/2023                                  | 9999                                                           | Test Project 1                                                | 21                                                           |                                                               |                                                               |                                                                            |                                                             |                                               |                                                                                           |                                               |                                      |
| Antrim PRU 🔽                                     | No                                       | 1/1/2023                                  |                                                                |                                                               |                                                              |                                                               |                                                               |                                                                            |                                                             |                                               |                                                                                           | 99999                                         | Test PRU 1                           |
| Antrim Metered Well                              | No                                       | 1/1/2023                                  |                                                                |                                                               |                                                              |                                                               | 111111                                                        | 999999999990000                                                            | 55555                                                       | 1111                                          | Test Well 1                                                                               |                                               |                                      |
| Antrim Metered Well                              | No                                       | 1/1/2023                                  |                                                                |                                                               |                                                              |                                                               | 222222                                                        | 88888888880000                                                             | 66666                                                       | 2222                                          | Test Well 2                                                                               |                                               |                                      |
| Antrim Metered Well                              | No                                       | 1/1/2023                                  |                                                                |                                                               |                                                              |                                                               | 333333                                                        | 77777777770000                                                             | 44444                                                       | 3333                                          | Test Well 3                                                                               |                                               |                                      |

### Non-Antrim Production Examples (3 production entries shown)

Example – Multiple Oil/Gas PRU with 6 wells.

One row for Multiple Oil/Gas PRU and One row of info for EACH well (Multiple PRU Well Status).

| Data Grid                                         |                                          |                                           |                                                 |                                                                  |                                           |                                                               |                                                               |                                                                            |                                                             |                                               |                                                                                       |                                                       |                                      |
|---------------------------------------------------|------------------------------------------|-------------------------------------------|-------------------------------------------------|------------------------------------------------------------------|-------------------------------------------|---------------------------------------------------------------|---------------------------------------------------------------|----------------------------------------------------------------------------|-------------------------------------------------------------|-----------------------------------------------|---------------------------------------------------------------------------------------|-------------------------------------------------------|--------------------------------------|
| Production Cat eg ory.<br>Required for all lines. | Yes or No.<br>Required for all<br>lines. | MM/01/YYYY.<br>Required for all<br>lines. | Antrim<br>Project ID.<br>Required for<br>Antrim | Antrim Project<br>Name. Required<br>for Antrim<br>Project lines. | Percent<br>carbon<br>dioxide.<br>Required | Oil gatherer<br>account or<br>transporter<br>account or meter | Gas gatherer<br>account or<br>transporter<br>account or meter | 14 digit API<br>number. Required<br>on lines with well<br>information. See | OGMD Permit<br>Number. See<br>supplemental<br>instructions. | MPSC<br>recorded<br>number. As<br>applicable. | Well Name & Number from EGLE-OGMD Permit. Required<br>on lines with well information. | OGMD<br>Production<br>Reporting Unit<br>(PRU) Number. | PRU Name. Required for PRU<br>lines. |
| Production Category                               | Amended<br>Record?                       | Report Period<br>Start Date               | Antrim<br>Project ID                            | Antrim<br>Project Name                                           | CO2 (%)                                   | LACT Meter                                                    | Meter Station                                                 | API Number (14<br>digit)                                                   | OGMD Permit<br>Number                                       | MPSC<br>Number                                | Well Name & Number                                                                    | PRU Number                                            | PRU Name                             |
| Multiple Oil/Gas PRU                              | No                                       | 2/1/2023                                  |                                                 |                                                                  |                                           |                                                               |                                                               |                                                                            |                                                             |                                               |                                                                                       | 19893                                                 | Arms unit, F & M                     |
| Multiple PRU Well Status                          | No                                       | 2/1/2023                                  |                                                 |                                                                  |                                           |                                                               |                                                               | 21017376390000                                                             | 37639                                                       |                                               | ARMS 10                                                                               |                                                       |                                      |
| Multiple PRU Well Status                          | No                                       | 2/1/2023                                  |                                                 |                                                                  |                                           |                                                               |                                                               | 21017104580100                                                             | 10458                                                       |                                               | ARMS, MAURICE A. & FLORA B. 1                                                         |                                                       |                                      |
| Multiple PRU Well Status                          | No                                       | 2/1/2023                                  |                                                 |                                                                  |                                           |                                                               |                                                               | 21017106770000                                                             | 10677                                                       |                                               | ARMS, M. A. & F. 2                                                                    |                                                       |                                      |
| Multiple PRU Vell Status                          | No                                       | 2/1/2023                                  |                                                 |                                                                  |                                           |                                                               |                                                               | 21017109040000                                                             | 10904                                                       |                                               | ARMS, MAURICE A & FLORA B 4                                                           |                                                       |                                      |
| Multiple PRU Well Status                          | No                                       | 2/1/2023                                  |                                                 |                                                                  |                                           |                                                               |                                                               | 21017114810000                                                             | 11481                                                       |                                               | ARMS, MAURICE A & FLORA B 7                                                           |                                                       |                                      |
| Multiple PRU Well Status                          | No                                       | 2/1/2023                                  |                                                 |                                                                  |                                           |                                                               |                                                               | 21017203050000                                                             | 20305                                                       |                                               | ARMS, MAURICE A & FLORA B 9                                                           |                                                       |                                      |
| Single Oil/Gas PRU                                | No                                       | 2/1/2023                                  |                                                 |                                                                  |                                           |                                                               |                                                               |                                                                            |                                                             |                                               |                                                                                       | 6578                                                  | ARMS-COUNTY OF BAY 1                 |
| Single Oil/Gas Well                               | No                                       | 2/1/2023                                  |                                                 |                                                                  |                                           |                                                               |                                                               | 21017114540000                                                             | 11454                                                       |                                               | ARMS, MAURICE A & FLORA B; COUNTY OF BAY 1                                            |                                                       |                                      |
| Single Oil/Gas PRU                                | No                                       | 2/1/2023                                  |                                                 |                                                                  |                                           |                                                               |                                                               |                                                                            |                                                             |                                               | 3738 BADOUR, W 1                                                                      |                                                       |                                      |
| Single Oil/Gas Well                               | No                                       | 2/1/2023                                  |                                                 |                                                                  |                                           |                                                               |                                                               | 21017153870000                                                             | 15387                                                       |                                               | BADOUR, WM 1                                                                          |                                                       |                                      |

| Data Grid                                         |                                          |                                           |                                                 |                                                                  |                                           |                                                               |                                                               |                                                                            |                                                             |                                               |                                                                                       |                                                       |                                      |
|---------------------------------------------------|------------------------------------------|-------------------------------------------|-------------------------------------------------|------------------------------------------------------------------|-------------------------------------------|---------------------------------------------------------------|---------------------------------------------------------------|----------------------------------------------------------------------------|-------------------------------------------------------------|-----------------------------------------------|---------------------------------------------------------------------------------------|-------------------------------------------------------|--------------------------------------|
| Production Cat eg ory.<br>Required for all lines. | Yes or No.<br>Required for all<br>lines. | MM/01/YYYY.<br>Required for all<br>lines. | Antrim<br>Project ID.<br>Required for<br>Antrim | Antrim Project<br>Name. Required<br>for Antrim<br>Project lines. | Percent<br>carbon<br>dioxide.<br>Required | Oil gatherer<br>account or<br>transporter<br>account or meter | Gas gatherer<br>account or<br>transporter<br>account or meter | 14 digit API<br>number. Required<br>on lines with well<br>information. See | OGMD Permit<br>Number. See<br>supplemental<br>instructions. | MPSC<br>recorded<br>number. As<br>applicable. | Well Name & Number from EGLE-OGMD Permit. Required<br>on lines with well information. | OGMD<br>Production<br>Reporting Unit<br>(PRU) Number, | PRU Name. Required for PRU<br>lines. |
| Production Category                               | Amended<br>Record?                       | Report Period<br>Start Date               | Antrim<br>Project ID                            | Antrim<br>Project Name                                           | CO2 (%)                                   | LACT Meter                                                    | Meter Station                                                 | API Number (14<br>digit)                                                   | OGMD Permit<br>Number                                       | MPSC<br>Number                                | Well Name & Number                                                                    | PRU Number                                            | PRU Name                             |
| Multiple Oil/Gas PRU                              | No                                       | 2/1/2023                                  |                                                 |                                                                  |                                           |                                                               |                                                               |                                                                            |                                                             |                                               |                                                                                       | 19893                                                 | Arms unit, F & M                     |
| Multiple PRU Well Status                          | No                                       | 2/1/2023                                  |                                                 |                                                                  |                                           |                                                               |                                                               | 21017376390000                                                             | 37639                                                       | )                                             | ARMS 10                                                                               |                                                       |                                      |
| Multiple PRU Well Status                          | No                                       | 2/1/2023                                  |                                                 |                                                                  |                                           |                                                               |                                                               | 21017104580100                                                             | ) 10458                                                     | 3                                             | ARMS, MAURICE A. & FLORA B. 1                                                         |                                                       |                                      |
| Multiple PRU Well Status                          | No                                       | 2/1/2023                                  |                                                 |                                                                  |                                           |                                                               |                                                               | 21017106770000                                                             | ) 10677                                                     | 7                                             | ARMS, M. A. & F. 2                                                                    |                                                       |                                      |
| Multiple PRU Vell Status                          | No                                       | 2/1/2023                                  |                                                 |                                                                  |                                           |                                                               |                                                               | 21017109040000                                                             | ) 10904                                                     | L                                             | ARMS, MAURICE A & FLORA B 4                                                           |                                                       |                                      |
| Multiple PRU Well Status                          | No                                       | 2/1/2023                                  |                                                 |                                                                  |                                           |                                                               |                                                               | 21017114810000                                                             | 11481                                                       |                                               | ARMS, MAURICE A & FLORA B 7                                                           |                                                       |                                      |
| Multiple PRU Well Status                          | No                                       | 2/1/2023                                  |                                                 |                                                                  |                                           |                                                               |                                                               | 21017203050000                                                             | 20305                                                       |                                               | ARMS, MAURICE A & FLORA B 9                                                           |                                                       |                                      |
| Single Oil/Gas PRU                                | No                                       | 2/1/2023                                  |                                                 |                                                                  |                                           |                                                               |                                                               |                                                                            |                                                             |                                               |                                                                                       | 6578                                                  | ARMS-COUNTY OF BAY 1                 |
| Single Oil/Gas Well                               | No                                       | 2/1/2023                                  |                                                 |                                                                  |                                           |                                                               |                                                               | 21017114540000                                                             | ) 11454                                                     | L                                             | ARMS, MAURICE A & FLORA B; COUNTY OF BAY 1                                            |                                                       |                                      |
| Single Oil/Gas PRU                                | No                                       | 2/1/2023                                  |                                                 |                                                                  |                                           |                                                               |                                                               |                                                                            |                                                             |                                               |                                                                                       | 3738                                                  | BADOUR, W 1                          |
| Single Oil/Gas Well                               | No                                       | 2/1/2023                                  |                                                 |                                                                  |                                           |                                                               |                                                               | 21017153870000                                                             | 15387                                                       | ,                                             | BADOUR, WM 1                                                                          |                                                       |                                      |

Example - Single-well PRU

One row for Single Oil/Gas PRU and One row of well info (Single Oil/Gas Well).

| Data Grid                                         |                                          |                                           |                                                 |                                                                  |                                           |                                                               |                                                               |                                                                            |                                                             |                                               |                                                                                       |                                                       |                                      |
|---------------------------------------------------|------------------------------------------|-------------------------------------------|-------------------------------------------------|------------------------------------------------------------------|-------------------------------------------|---------------------------------------------------------------|---------------------------------------------------------------|----------------------------------------------------------------------------|-------------------------------------------------------------|-----------------------------------------------|---------------------------------------------------------------------------------------|-------------------------------------------------------|--------------------------------------|
| Production Cat eg ory.<br>Required for all lines. | Yes or No.<br>Required for all<br>lines. | MM/01/YYYY.<br>Required for all<br>lines. | Antrim<br>Project ID.<br>Required for<br>Antrim | Antrim Project<br>Name. Required<br>for Antrim<br>Project lines. | Percent<br>carbon<br>dioxide.<br>Required | Oil gatherer<br>account or<br>transporter<br>account or meter | Gas gatherer<br>account or<br>transporter<br>account or meter | 14 digit API<br>number. Required<br>on lines with well<br>information. See | OGMD Permit<br>Number. See<br>supplemental<br>instructions. | MPSC<br>recorded<br>number. As<br>applicable. | Well Name & Number from EGLE-OGMD Permit. Required<br>on lines with well information. | OGMD<br>Production<br>Reporting Unit<br>(PRU) Number. | PRU Name. Required for PRU<br>lines. |
| Production Category                               | Amended<br>Record?                       | Report Period<br>Start Date               | Antrim<br>Project ID                            | Antrim<br>Project Name                                           | CO2 (%)                                   | LACT Meter                                                    | Meter Station                                                 | API Number (14<br>digit)                                                   | OGMD Permit<br>Number                                       | MPSC<br>Number                                | Well Name & Number                                                                    | PRU Number                                            | PRU Name                             |
| Multiple Oil/Gas PRU                              | No                                       | 2/1/2023                                  |                                                 |                                                                  |                                           |                                                               |                                                               |                                                                            |                                                             |                                               |                                                                                       | 19893                                                 | Arms unit, F & M                     |
| Multiple PRU Well Status                          | No                                       | 2/1/2023                                  |                                                 |                                                                  |                                           |                                                               |                                                               | 21017376390000                                                             | 37639                                                       | 1                                             | ARMS 10                                                                               |                                                       |                                      |
| Multiple PRU Well Status                          | No                                       | 2/1/2023                                  |                                                 |                                                                  |                                           |                                                               |                                                               | 21017104580100                                                             | 10458                                                       |                                               | ARMS, MAURICE A. & FLORA B. 1                                                         |                                                       |                                      |
| Multiple PRU Well Status                          | No                                       | 2/1/2023                                  |                                                 |                                                                  |                                           |                                                               |                                                               | 21017106770000                                                             | 10677                                                       |                                               | ARMS, M. A. & F. 2                                                                    |                                                       |                                      |
| Multiple PRU Vell Status                          | No                                       | 2/1/2023                                  |                                                 |                                                                  |                                           |                                                               |                                                               | 21017109040000                                                             | 10904                                                       |                                               | ARMS, MAURICE A & FLORA B 4                                                           |                                                       |                                      |
| Multiple PRU Well Status                          | No                                       | 2/1/2023                                  |                                                 |                                                                  |                                           |                                                               |                                                               | 21017114810000                                                             | 11481                                                       |                                               | ARMS, MAURICE A & FLORA B 7                                                           |                                                       |                                      |
| Multiple PRU Well Status                          | No                                       | 2/1/2023                                  |                                                 |                                                                  |                                           |                                                               |                                                               | 21017203050000                                                             | 20305                                                       |                                               | ARMS, MAURICE A & FLORA B 9                                                           |                                                       |                                      |
| Single Oil/Gas PRU                                | No                                       | 2/1/2023                                  |                                                 |                                                                  |                                           |                                                               |                                                               |                                                                            |                                                             |                                               |                                                                                       | 6578                                                  | ARMS-COUNTY OF BAY                   |
| Single Oil/Gas Well                               | No                                       | 2/1/2023                                  |                                                 |                                                                  |                                           |                                                               |                                                               | 21017114540000                                                             | 11454                                                       |                                               | ARMS, MAURICE A & FLORA B; COUNTY OF BAY 1                                            |                                                       |                                      |
| Single Oil/Gas PRU                                | No                                       | 2/1/2023                                  |                                                 |                                                                  |                                           |                                                               |                                                               |                                                                            |                                                             |                                               |                                                                                       | 3738                                                  | BADOUR, W 1                          |
| Single Oil/Gas Well                               | No                                       | 2/1/2023                                  |                                                 |                                                                  |                                           |                                                               |                                                               | 21017153870000                                                             | 15387                                                       |                                               | BADOUR, WM 1                                                                          |                                                       |                                      |

| Data Grid                                       |                                          |                                           |                                                 |                                                                  |                                           |                                                               |                                                               |                                                                            |                                                             |                                               |                                                                                       |                                                       |                                      |
|-------------------------------------------------|------------------------------------------|-------------------------------------------|-------------------------------------------------|------------------------------------------------------------------|-------------------------------------------|---------------------------------------------------------------|---------------------------------------------------------------|----------------------------------------------------------------------------|-------------------------------------------------------------|-----------------------------------------------|---------------------------------------------------------------------------------------|-------------------------------------------------------|--------------------------------------|
| Production Category.<br>Required for all lines. | Yes or No.<br>Required for all<br>lines. | MM/01/YYYY.<br>Required for all<br>lines. | Antrim<br>Project ID.<br>Required for<br>Antrim | Antrim Project<br>Name. Required<br>for Antrim<br>Project lines. | Percent<br>carbon<br>dioxide.<br>Required | Oil gatherer<br>account or<br>transporter<br>account or meter | Gas gatherer<br>account or<br>transporter<br>account or meter | 14 digit API<br>number. Required<br>on lines with well<br>information. See | OGMD Permit<br>Number. See<br>supplemental<br>instructions. | MPSC<br>recorded<br>number. As<br>applicable. | Well Name & Number from EGLE-OGMD Permit. Required<br>on lines with well information. | OGMD<br>Production<br>Reporting Unit<br>(PRU) Number. | PRU Name. Required for PRU<br>lines. |
| Production Category                             | Amended<br>Record?                       | Report Period<br>Start Date               | Antrim<br>Project ID                            | Antrim<br>Project Name                                           | CO2 (%)                                   | LACT Meter                                                    | Meter Station                                                 | API Number (14<br>digit)                                                   | OGMD Permit<br>Number                                       | MPSC<br>Number                                | Well Name & Number                                                                    | PRU Number                                            | PRU Name                             |
| Multiple Oil/Gas PRU                            | No                                       | 2/1/2023                                  |                                                 |                                                                  |                                           |                                                               |                                                               |                                                                            |                                                             |                                               | •                                                                                     | 19893                                                 | Arms unit, F & M                     |
| Multiple PRU Well Status                        | No                                       | 2/1/2023                                  |                                                 |                                                                  |                                           |                                                               |                                                               | 21017376390000                                                             | 37639                                                       |                                               | ARMS 10                                                                               |                                                       |                                      |
| Multiple PRU Well Status                        | No                                       | 2/1/2023                                  |                                                 |                                                                  |                                           |                                                               |                                                               | 21017104580100                                                             | 10458                                                       |                                               | ARMS, MAURICE A. & FLORA B. 1                                                         |                                                       |                                      |
| Multiple PRU Well Status                        | No                                       | 2/1/2023                                  |                                                 |                                                                  |                                           |                                                               |                                                               | 21017106770000                                                             | 10677                                                       | r                                             | ARMS, M. A. & F. 2                                                                    |                                                       |                                      |
| Multiple PRU Vell Status                        | No                                       | 2/1/2023                                  |                                                 |                                                                  |                                           |                                                               |                                                               | 21017109040000                                                             | 10904                                                       |                                               | ARMS, MAURICE A & FLORA B 4                                                           |                                                       |                                      |
| Multiple PRU Well Status                        | No                                       | 2/1/2023                                  |                                                 |                                                                  |                                           |                                                               |                                                               | 21017114810000                                                             | 11481                                                       |                                               | ARMS, MAURICE A & FLORA B 7                                                           |                                                       |                                      |
| Multiple PRU Well Status                        | No                                       | 2/1/2023                                  |                                                 |                                                                  |                                           |                                                               |                                                               | 21017203050000                                                             | 20305                                                       |                                               | ARMS, MAURICE A & FLORA B 9                                                           |                                                       |                                      |
| Single Oil/Gas PRU                              | No                                       | 2/1/2023                                  |                                                 |                                                                  |                                           |                                                               |                                                               |                                                                            |                                                             |                                               |                                                                                       | 6578                                                  | ARMS-COUNTY OF BAY                   |
| Single Oil/Gas Well                             | No                                       | 2/1/2023                                  |                                                 |                                                                  |                                           |                                                               |                                                               | 21017114540000                                                             | 11454                                                       |                                               | ARMS, MAURICE A & FLORA B; COUNTY OF BAY 1                                            |                                                       |                                      |
| Single Oil/Gas PRU                              | No                                       | 2/1/2023                                  |                                                 |                                                                  |                                           |                                                               |                                                               |                                                                            |                                                             |                                               |                                                                                       | 3738                                                  | BADOUR, W 1                          |
| Single Oil/Gas Well                             | No                                       | 2/1/2023                                  |                                                 |                                                                  |                                           |                                                               |                                                               | 21017153870000                                                             | 15387                                                       |                                               | BADOUR, WM 1                                                                          |                                                       |                                      |

### **PRODUCTION DATA (GATHERING/ENTERING)**

### Example Production Data on EDD:

• Non-Antrim Multiple/Single PRU/Wellbore

|                                                    |                                                              |                                                                       |                                                 |                                                        |                                                 |                                                                                | 0                                                                                  | •                                                                |                                                                                  |                                                                        |                                                                |                                                     |                                                     |                      |
|----------------------------------------------------|--------------------------------------------------------------|-----------------------------------------------------------------------|-------------------------------------------------|--------------------------------------------------------|-------------------------------------------------|--------------------------------------------------------------------------------|------------------------------------------------------------------------------------|------------------------------------------------------------------|----------------------------------------------------------------------------------|------------------------------------------------------------------------|----------------------------------------------------------------|-----------------------------------------------------|-----------------------------------------------------|----------------------|
| Oil produced<br>(bbls). Required<br>for PRU lines. | Condensate<br>produced (bbls).<br>Required for PRU<br>lines. | Natural gas<br>liquids produced<br>(bbls). Required<br>for PRU lines. | Oil Sales (bbls).<br>Required for PRU<br>lines. | Condensate sales<br>(bbls). Required<br>for PRU lines. | NGL Sales (bbls).<br>Required for PRU<br>lines. | EOM Oil Storage<br>(bbls). As applicable.<br>See supplemental<br>instructions. | EOM Condensate storage<br>(bbls). As applicable. See<br>supplemental instructions. | EOM NGL storage<br>(bbls). As<br>applicable. See<br>supplemental | Delivered gas volume<br>(@ 14.73 psia and 60<br>deg F). Must not be<br>negative. | Must be valid value.<br>Required on lines<br>with Well<br>information. | Water Produced<br>(bbls). See<br>supplemental<br>instructions. | As applicable. See<br>supplemental<br>instructions. | As applicable. See<br>supplemental<br>instructions. | Additional comments. |
| Oil Prod (bbls)                                    | Condensate<br>Prod (bbls)                                    | NGL Prod<br>(bbls)                                                    | Oil Sales<br>(bbls)                             | Condensate<br>Sales (bbls)                             | NGL Sales<br>(bbls)                             | EOM Oil Storage<br>(bbls)                                                      | EOM Condensate<br>Storage (bbls)                                                   | EOM NGL<br>Storage (bbls)                                        | Gas Sales Volume<br>(mcf)                                                        | Wellbore Status                                                        | Water Prod<br>(bbls)                                           | Flared Gas Volume<br>(mcf)                          | Gas Utilized for<br>Lease Fuel (mcf)                | Remarks              |
| 142                                                | 0                                                            | 0                                                                     | 64                                              | 0                                                      | 0                                               | 197                                                                            | 0                                                                                  | 0                                                                | 0                                                                                |                                                                        | 315                                                            | MULTIPLE                                            | OIL/GAS PR                                          | U                    |
|                                                    |                                                              |                                                                       |                                                 |                                                        |                                                 |                                                                                |                                                                                    |                                                                  |                                                                                  | Y<br>Y<br>Y<br>Y<br>Y                                                  |                                                                | MULTIPLE<br>PRU<br>WELL<br>STATUS                   |                                                     |                      |
| 18                                                 | 0                                                            | 0                                                                     | 0                                               | 0                                                      | 0                                               | 32                                                                             | 0                                                                                  | 0                                                                | 0                                                                                | Y                                                                      | 0                                                              | SINGLE OI<br>SINGLE OI                              | L/GAS PRU<br>L/GAS WELL                             |                      |
| 32                                                 | 0                                                            | 0                                                                     | 0                                               | 0                                                      | 0                                               | 85                                                                             | 0                                                                                  | 0                                                                | 0                                                                                |                                                                        | 20                                                             |                                                     |                                                     |                      |

• Antrim Project/ Metered/Non-Metered Wellbore

i. Note that Metered Wellbore rows must contain production data

| Oil produced<br>(bbls). Required<br>for PRU lines. | Condensate<br>produced (bbls).<br>Required for PRU<br>lines. | Natural gas<br>liquids produced<br>(bbls). Required<br>for PRU lines. | Oil Sales (bbls).<br>Required for PRU<br>lines. | Condensate sales<br>(bbls). Required<br>for PRU lines. | NGL Sales (bbls).<br>Required for PRU<br>lines. | EOM Oil Storage<br>(bbls). As applicable.<br>See supplemental<br>instructions. | EOM Condensate storage<br>(bbls). As applicable. See<br>supplemental instructions. | EOM NGL storage<br>(bbls). As<br>applicable. See<br>supplemental | Delivered gas volume<br>(@ 14.73 psia and 60<br>deg F). Must not be<br>negative. | Must be valid value.<br>Required on lines<br>with Well<br>information. | Water Produced<br>(bbls). See<br>supplemental<br>instructions. | As applicable. See<br>supplemental<br>instructions. | As applicable. See<br>supplemental<br>instructions. | Additional comments. |
|----------------------------------------------------|--------------------------------------------------------------|-----------------------------------------------------------------------|-------------------------------------------------|--------------------------------------------------------|-------------------------------------------------|--------------------------------------------------------------------------------|------------------------------------------------------------------------------------|------------------------------------------------------------------|----------------------------------------------------------------------------------|------------------------------------------------------------------------|----------------------------------------------------------------|-----------------------------------------------------|-----------------------------------------------------|----------------------|
| Oil Prod (bbls)                                    | Condensate<br>Prod (bbls)                                    | NGL Prod<br>(bbls)                                                    | Oil Sales<br>(bbls)                             | Condensate<br>Sales (bbls)                             | NGL Sales<br>(bbls)                             | EOM Oil Storage<br>(bbls)                                                      | EOM Condensate<br>Storage (bbls)                                                   | EOM NGL<br>Storage (bbls)                                        | Gas Sales Volume<br>(mcf)                                                        | Wellbore Status                                                        | Water Prod<br>(bbls)                                           | Flared Gas Volume<br>(mcf)                          | Gas Utilized for<br>Lease Fuel (mcf)                | Remarks              |
| 0                                                  | 0                                                            | 0                                                                     | 0                                               | 0                                                      | 0                                               | 0                                                                              | 0                                                                                  | . (                                                              | 801                                                                              |                                                                        | 68                                                             | ANTRIM PRO                                          | JECT                                                | •                    |
| 0                                                  | 0                                                            | 0                                                                     | 0                                               | 0                                                      | 0                                               | . 0                                                                            | 0                                                                                  | 0                                                                | 801                                                                              |                                                                        | 68                                                             | PRU                                                 |                                                     |                      |
| 0                                                  | 0                                                            | 0                                                                     | 0                                               | 0                                                      | 0                                               | . 0                                                                            | 0                                                                                  |                                                                  | 801                                                                              | . Υ                                                                    | 68                                                             | ANTRIM MET                                          | RED WELLBOR                                         | RE                   |
| 0                                                  | 0                                                            | 0                                                                     | 0                                               | 0                                                      | 0                                               | . 0                                                                            | 0                                                                                  |                                                                  | ) 260                                                                            |                                                                        | 68                                                             | ANTRIM PRO                                          | JECT                                                |                      |
| 0                                                  | 0                                                            | 0                                                                     | 0                                               | 0                                                      | 0                                               | . 0                                                                            | 0                                                                                  | 0                                                                | 260                                                                              |                                                                        | 68                                                             | PRU                                                 |                                                     |                      |
|                                                    |                                                              |                                                                       |                                                 |                                                        |                                                 |                                                                                |                                                                                    |                                                                  |                                                                                  | N                                                                      |                                                                | ANTRIM NON-                                         | METERED WEL                                         | LBORE                |
|                                                    |                                                              |                                                                       |                                                 |                                                        |                                                 |                                                                                |                                                                                    |                                                                  |                                                                                  | Y                                                                      |                                                                | ANTRIM NON-                                         | METERED WEL                                         | LBORE                |

## **UPLOAD PRODUCTION REPORT**

Prior to uploading your completed EDD, you should review for errors. Common Errors include:

- Stray characters outside of the column and row boundaries.
- Stray spaces or characters within cells.
- Extra rows or columns.
- Incorrect formatting such as decimal places on the API numbers.

After final review, save as Excel File with extension .xlsx or save as Comma Delimited CSV with extension .CSV. On the Submissions Page (Home Page) Click **Upload** and popup box will appear.

| = N | IENU                 |                       |                                              |                                                 | MiST                           | AR Pro           | duction                          |                             | 🛔 Jason Ext        | emalTest, BREITB | URN OPERATIN         | IG LIMITED PAR              |
|-----|----------------------|-----------------------|----------------------------------------------|-------------------------------------------------|--------------------------------|------------------|----------------------------------|-----------------------------|--------------------|------------------|----------------------|-----------------------------|
|     | Submissio<br>Filters | ons                   |                                              |                                                 |                                |                  |                                  | k                           |                    |                  | Customize            | Upload<br>Export Data (xds) |
|     | Most Recent          | Oldest<br>Report Date | ¢                                            | Reporting Operator                              | Creating User                  | Creation<br>Date | Submitting<br>User $\Rightarrow$ | Submitted By Organization   | Submission<br>Date | Submission       | Submission<br>Status | ¢                           |
|     | 08/01/2022           | 01/01/1982            | Wellbore Production<br>Manual Entry          | BREITBURN OPERATING                             | DBCR00005 0004                 | 03/21/2023       | SYSTEM                           | RREITBURN OPERATING         | 03/21/2023         | 854              | Accepted             | View                        |
|     | 11/01/2022           | 01/01/2008            | PRU Production<br>Manual Entry               | BR: All fields marked<br>LlN<br>(63 Form Type * | with <sup>*</sup> are required | Se               | lect option                      | •                           | 03/21/2023         | 106              | Accepted             | View                        |
|     | 08/01/2021           | 11/01/2007            | Antrim Project<br>Production Manual<br>Entry | BR:<br>LIN<br>(63) File *                       |                                | CF               | noose a file                     | Download Template<br>Browse | 03/21/2023         | 5                | Accepted             | View                        |
|     | « ( <b>1</b> > »     |                       |                                              | Cancel Upload                                   |                                |                  |                                  |                             | 1 - 3 of 3 items   |                  |                      |                             |

1. Select Form Type "Monthly Well Production E-file (CSV/Excel)".

| Upload Data |                                       |               |                   |  |  |  |  |  |  |
|-------------|---------------------------------------|---------------|-------------------|--|--|--|--|--|--|
|             | All fields marked with * are required |               | <u>A</u>          |  |  |  |  |  |  |
|             | Form Type *                           | Select option | -                 |  |  |  |  |  |  |
|             |                                       |               | Download Template |  |  |  |  |  |  |
|             | File *                                | Choose a file | Browse            |  |  |  |  |  |  |
|             |                                       |               |                   |  |  |  |  |  |  |
|             | Cancel                                |               | Upload            |  |  |  |  |  |  |

2. Select **Browse** to choose your file and another popup will appear.

| Uploa | d Data                                |               | ×                 |
|-------|---------------------------------------|---------------|-------------------|
|       | All fields marked with * are required |               |                   |
|       | Form Type *                           | Select option | ~                 |
|       |                                       |               | Download Template |
|       | File *                                | Choose a file | Browse            |
|       | Cancel                                | Up            | load              |

3. Navigate to the proper location on your computer and select the EDD file that you have just completed, then click **Open**. The file will then appear as a file in MiSTAR. Click **Upload**.

| Upload Data                           | ×                                             |
|---------------------------------------|-----------------------------------------------|
| All fields marked with * are required | $\triangleright$                              |
| Form Type *                           | Monthly Well Production E-File<br>(CSV/Excel) |
|                                       | Download Template                             |
| File *                                | Arbor Operating_FEB 2023.xlsx Browse          |
| Cancel                                | Upload                                        |

4. You will be redirected to the "Submissions" page and your upload will appear at the top of the submissions list. Note that the Submission Status will stick on "Processing" and the **View** button will be grayed out. Refresh your page to refresh the status.

| C    | ê q        | a.egle.state.         | .mi.us/l | VIISTAR-F        | Productio  | on/Submissions/list                              |                                               |                 |                |                  |                    |                        |                     |                      |                  | Ľ                    | ☆             | *             |
|------|------------|-----------------------|----------|------------------|------------|--------------------------------------------------|-----------------------------------------------|-----------------|----------------|------------------|--------------------|------------------------|---------------------|----------------------|------------------|----------------------|---------------|---------------|
| Land | 1          | liCSC - Gatew         | ay 🚦     | Mail - M         | lysingerJ@ | 🀴 DIGITAL GEOLOGY                                | SHAREPOINT Traini                             | EGLE INTRAN     | ET 🔇 GeoWebFa  | ce Map 🙆 S       | anned Document     | Inside EGLE            | * EGLE - API Number | 🐴 Michigan County    | C 🐴 Town Ran     | ge and Se            | *             |               |
| ≡ №  | IENU       | ,                     |          |                  |            |                                                  |                                               |                 | MiST           | AR Pro           | duction            |                        |                     | 🛔 Jason Exte         | emalTest, BREITB | URN OPERATING LI     | MITED         | PART          |
|      | Su<br>Tr   | ibmis:                | sior     | าร               |            | G                                                |                                               |                 |                |                  |                    |                        |                     |                      |                  | Customize Expo       | Up<br>rt Data | load<br>(xls) |
|      | Mos<br>Rep | at Recent<br>ort Date | ¢        | Idest<br>eport D | ate ¢      | Form Type                                        | Reporting Operator                            | ¢ Cre           | ating User 🔶   | Creation<br>Date | Submitting<br>User | Submitted<br>Organizat | l By<br>ion \$      | Submission ¢<br>Date | Submission       | Submission<br>Status |               |               |
|      |            |                       |          |                  |            | Monthly Well<br>Production E-File<br>(CSV/Excel) | BREITBURN OPERA<br>LIMITED PARTNERS<br>(6371) | TING Mys<br>HIP | singerExternal | 03/28/2023       |                    |                        |                     | 03/28/2023           | 1054             | Processing           | Vie           | w ]           |
|      | 08/0       | 1/2022                | 0        | 1/01/198         | 82         | Wellbore Production                              | BREITBURN OPERA                               | TING DB         | CR00005_0004   | 03/21/2023       | SYSTEM             | BREITBUR               | RN OPERATING        | 03/21/2023           | 854              | Accepted             | Vie           | w             |

### **VERIFICATION OF SUBMITTAL**

The Submission Status on the refreshed page will tell you if upload was successful.

If upload was unsuccessful, Submission Status will read **"Failed"**. This means that there were major or "submission level" errors found. Click **View** to see the full list of submission level errors displayed beneath the green "Submission Information" bar at the top of the page.

 In the example shown below, a file was submitted for Arbor Operating with Breitburn selected as the company doing the reporting. The file operator ID didn't match Breitburn. The operator wasn't among those associated with Breitburn's PRU history. The operator wasn't among those associated with Breitburn's Wellbore history either.

| Submissions List Page / 1054   Monthly Well Production E-File | (CSV/Excel)                                    |                    |                   |
|---------------------------------------------------------------|------------------------------------------------|--------------------|-------------------|
| 1054   Monthly Well Production                                | E-File (CSV/Excel)                             |                    |                   |
| Delete                                                        |                                                |                    |                   |
| Submission Information                                        |                                                |                    | ^                 |
| A Error(s)                                                    | - N                                            |                    |                   |
| 1. The Reporting Operator ID does not match the Report        | េរ<br>ting Operator CoNo.                      |                    |                   |
| 2. Row 8: This Reporting Operator does not match any of       | operators in this PRU's Operator History.      |                    |                   |
| 3. Row 9: This Reporting Operator does not match any o        | operators in this Wellbore's Operator History. |                    |                   |
| Reporting Operator                                            | Form Type                                      | Submission History |                   |
| BREITBURN OPERATING LIMITED PARTNERSHIP                       | Monthly Well Production E-File (CSV/Excel)     |                    |                   |
| (6371)                                                        |                                                | Failed             | SYSTEM 03/28/2023 |
|                                                               | <b>D</b> · · <b>D</b>                          |                    |                   |
|                                                               |                                                |                    |                   |

Write down the errors, delete the upload, and go back to check the errors in your EDD file. In this example, check the blue operator section for the correct operator name and number. If correct, make sure you're logged in to submit under the correct operator. Try the upload again after corrections are made and repeat if necessary.

If upload is successful, the Submission Status will read **"Draft"**. This means that MiSTAR's automatic validation check has not encountered any major or "submission level" errors in the file. Click **View** to verify that no minor or "row level" errors or warnings were found.

| Submissions<br><b>Filters</b> |                            | De la                                            |                                       |                    |                    |                       |                                |               |               | tt Customize         | Uploa<br>Export Data (xls |
|-------------------------------|----------------------------|--------------------------------------------------|---------------------------------------|--------------------|--------------------|-----------------------|--------------------------------|---------------|---------------|----------------------|---------------------------|
| Most Recent ≑<br>Report Date  | Oldest<br>Report ¢<br>Date | ¢<br>Form Type                                   | ¢<br>Reporting Operator               | ¢<br>Creating User | Creation ≑<br>Date | Submitting \$<br>User | ¢<br>Submitted By Organization | Submission \$ | Submission \$ | Submission<br>Status | ¢                         |
| 02/01/2023                    | 02/01/2023                 | Monthly Well<br>Production E-File<br>(CSV/Excel) | ARBOR OPERATING LLC<br>(6312)         | MysingerJ          | 03/28/2023         |                       |                                | 03/28/2023    | 1055          | Draft                | View                      |
| 11/01/2022                    | 11/01/2022                 | PRU Production<br>Manual Entry                   | LAMBDA ENERGY<br>RESOURCES LLC (7772) | MysingerJ          | 03/28/2023         | MysingerJ             | OGMD (00001)                   | 03/28/2023    | 1053          | Accepted             | View                      |

The Submission Detail page will display any minor (row level) errors at the top of the page.

| Submissions List Page / 1056   Monthly Well Production 0566   Monthly Well Product 0666 Voldate Submit for Review  * Please val | Constant Lage / 1061 [Monthly Well Production E-File (CSV/Excel)         056   Monthly Well Production E-File (CSV/Excel)         Net Valdate Submit for Review> * Please validate the data before submitting. |                    |  |  |  |  |  |  |  |  |  |  |
|----------------------------------------------------------------------------------------------------|----------------------------------------------------------------------------------------------------|--------------------|--|--|--|--|--|--|--|--|--|--|
| Submission Information                                                                                                    | ubmission Information                                                                                                    |                    |  |  |  |  |  |  |  |  |  |  |
| Error(s)                                                                                                    |                                                                                                    |                    |  |  |  |  |  |  |  |  |  |  |
| 1 rows contain validation errors.                                                                                               |                                                                                                    |                    |  |  |  |  |  |  |  |  |  |  |
| Reporting Operator                                                                                                    | Form Type                                                                                                    | Submission History |  |  |  |  |  |  |  |  |  |  |

Error details for both row level errors and warnings are shown on the lower half of the page. Under "Production Records" Click each of "Antrim Project Production", "PRU Production", and "Wellbore Production" to see the errors for each category.

| Production Records                                                                                                    | roduction Records |  |  |  |  |  |  |  |  |  |  |  |  |
|----------------------------------------------------------------------------------------------------|-------------------|--|--|--|--|--|--|--|--|--|--|--|--|
| Intrim Project Production PRU Production Wellbore Production                                                                                                    |                   |  |  |  |  |  |  |  |  |  |  |  |  |
| Filters Export Data (ds)                                                                                                    |                   |  |  |  |  |  |  |  |  |  |  |  |  |
| roject D Date Project T Date Project T Date Project Total Gas Vol (mcf) Project Total Water (bbls) Project Total Water (bbls) Pro |                   |  |  |  |  |  |  |  |  |  |  |  |  |
| No records found.                                                                                                    |                   |  |  |  |  |  |  |  |  |  |  |  |  |
| < ( 1 > » 0 of 0 items                                                                                                    |                   |  |  |  |  |  |  |  |  |  |  |  |  |

Errors will appear as red icons and warnings will appear as yellow icons, both in their respective columns. A green checkmark indicates no error or warning.

| Production       | Production Records                                           |                               |          |                        |               |                              |                    |                           |           |                            |                    |                  | ^               |     |
|------------------|--------------------------------------------------------------|-------------------------------|----------|------------------------|---------------|------------------------------|--------------------|---------------------------|-----------|----------------------------|--------------------|------------------|-----------------|-----|
| Antrim Proje     | Antrim Project Production PRU Production Wellbore Production |                               |          |                        |               |                              |                    |                           |           |                            |                    |                  |                 |     |
| <b>T</b> Filters | Y Filers                                                     |                               |          |                        |               |                              |                    |                           |           |                            | Customize          | oport Data (xls) |                 |     |
| PRU \$<br>Number | ¢<br>PRU Name                                                | Report Period 🔶<br>Start Date | Oil Prod | Oil Sales \$<br>(bbls) | Condensate \$ | Condensate ¢<br>Sales (bbls) | NGL Prod<br>(bbls) | NGL<br>Sales \$<br>(bbls) | Gas Sales | Water<br>Prod \$<br>(bbls) | Wells \$<br>Online | ÷<br>Error(s)    | ¢<br>Warning(s) |     |
| 20994            | State<br>Bismarck 2-<br>14                                   | 02/01/2023                    | 784      | 582                    | 0             | 0                            | 0                  | 0                         | 0         | 8858                       | 0                  | A                | •               | • / |

Click the red triangle to see the details of the error.

|                                 |                                                                                                    |     | Customize | Ex    | port Da   | ta (xls) |
|---------------------------------|----------------------------------------------------------------------------------------------------|-----|-----------|-------|-----------|----------|
|                                 | Error(s)                                                                                                    |     |           |       |           |          |
| \$<br>Gas Sales<br>Volume (mcf) | <ol> <li>When the corresponding Single Oil/Gas<br/>Well production Wellbore Status = N, SI,<br/>or TA, then the Single Oil/Gas PRU<br/>production record must have Oil Prod</li> </ol> | (s) | Warning(s | \$)   |           |          |
| 0                               | (bbls) AND Condensate Prod (bbls) AND<br>NGL Prod (bbls) AND Gas Sales Volume<br>(mcf) AND Water Prod (bbls) all equal to<br>0                                                         | 1   | 0         |       | Ū         | *        |
|                                 |                                                                                                    |     |           | 1 - 1 | l of 1 it | ems      |

At this point, there are two options:

- 1. Delete the upload (top left of Submission Information page), fix the EDD file, and reupload.
- 2. Edit on the fly using the green pencil to the right of the error, making sure to update the EDD file on my computer so it matches my submission.

*NOTE - \*Updating the file is important so that it contains all approved information in the event that OGMD requests a revision during final review.\** 

Click the green pencil to the right of the error to display a popup box allowing you to edit the data as shown below.

| Edit Production Record                |                                   | ×        |
|---------------------------------------|-----------------------------------|----------|
| All fields marked with * are required |                                   | <b>^</b> |
| Report Period Start Date *            | 11/01/2022                        |          |
| Report Period End Date *              | 11/30/2022                        |          |
| Production Category *                 | Single Oil/Gas PRU 🔹              |          |
| Oil Prod (bbls) *                     | 120                               |          |
| Oil Sales (bbls) *                    | 120                               |          |
| EOM Oil Storage (bbls)                | 10                                |          |
| Condensate Prod (bbls) *              | 0                                 |          |
| Condensate Sales (bbls) *             | 0                                 |          |
| EOM Condensate Storage (bbls)         | EOM Condensate Storage (bbls)     |          |
| NGL Prod (bbls) *                     | 0                                 |          |
| NGL Sales (bbls) *                    | 0                                 |          |
| EOM NGL Storage (bbls)                | 0                                 |          |
| Gas Sales Volume (mcf) *              | 0                                 |          |
| Flared Gas Volume (mcf)               | Flared Gas Volume (mcf)           |          |
| Gas Utilized for Lease Fuel (mcf)     | Gas Utilized for Lease Fuel (mcf) | *        |
| Cancel                                | Save                              |          |

See the main MiSTAR Production User Guide for details regarding errors and validation:

- 1. Data Validation Rules "Production Record Validation Guide" under Data Validation Rules within the MiSTAR Production Report Submittal section.
- 2. Data Editing Options "Production Record Manual Submission / Edits" within the MiSTAR Production Report Submittal section.
- 3. Data Correction Options "Correcting Submission Errors" within the MiSTAR Production Report Submittal section.

Finalize Submission - After all errors are resolved and all warnings are either checked or resolved, click **Validate** on the Submission Detail Page to do a final check for errors.

| Submissions List Page / 1066   Monthly Well Production E-File    | (CSV/Excel)                                |                    |                  |            |
|------------------------------------------------------------------|--------------------------------------------|--------------------|------------------|------------|
| 1066   Monthly Well Production                                   | E-File (CSV/Excel)                         |                    |                  |            |
| Delete Validate Submit for sview $\rightarrow$ Please validate t | he data before submitting.                 |                    |                  |            |
| Submission Information                                           | TURNS BLUE AFTER<br>SUCCESSFUL VALIDATION  |                    |                  | ^          |
| A Error(s)                                                       |                                            |                    |                  |            |
| 1 rows contain validation errors.                                |                                            |                    |                  |            |
| Reporting Operator                                               | Form Type                                  | Submission History |                  |            |
| REEFWORKS LLC (8299)                                             | Monthly Well Production E-File (CSV/Excel) | Draft              | SYSTEM           | 03/29/2023 |
| Amended?<br>No                                                   | Data Source                                | Processing         | InternalReviewer | 03/29/2023 |
| Submission ID<br>1066                                            | Submission Comments                        |                    |                  |            |

If validation returns further errors or warnings, review and resolve them. If Validation is Successful, the **Submit for Review** button will turn from gray to blue. Click **Submit for Review** to complete the submission. *The submission will not be official until you click this button*.

## AWAIT OGMD APPROVAL

OGMD will review the submittal and either approve or reject it. If OGMD approved the submission the Submission Status will become "Accepted" on the Submissions Page as shown below.

| Submissi    | ions                        |                                                  | 6                                     |                    |                    |                       |                              |               |               | III Customize        | Upload<br>Export Data (xls) |
|-------------|-----------------------------|--------------------------------------------------|---------------------------------------|--------------------|--------------------|-----------------------|------------------------------|---------------|---------------|----------------------|-----------------------------|
| Most Recent | Oldest<br>Report \$<br>Date | \$<br>Form Type                                  | Reporting Operator                    | ¢<br>Creating User | Creation ≑<br>Date | Submitting \$<br>User | Submitted By<br>Organization | Submission \$ | Submission \$ | Submission<br>Status | \$                          |
| 01/01/2023  | 01/01/2023                  | Monthly Well<br>Production E-File<br>(CSV/Excel) | REEFWORKS LLC (8299)                  | InternalReviewer   | 03/29/2023         |                       |                              | 03/29/2023    | 1066          | Draft                | View                        |
| 11/01/2022  | 11/01/2022                  | PRU Production<br>Manual Entry                   | LAMBDA ENERGY<br>RESOURCES LLC (7772) | MysingerJ          | 03/28/2023         | MysingerJ             | OGMD (00001)                 | 03/28/2023    | 1053          | Accepted             | View                        |

At this point, entries will appear in the Production Records section of the relevant Antrim Project, PRU, and Wellbore Production Entity Information. Records will also appear in the production list pages.

|   | Production Records  |          |           |                 |                  |          |           |                  |            |           |                   | ^          |  |
|---|---------------------|----------|-----------|-----------------|------------------|----------|-----------|------------------|------------|-----------|-------------------|------------|--|
|   | PRU Production      |          |           |                 |                  |          |           |                  |            |           |                   |            |  |
|   |                     |          |           |                 |                  |          |           |                  |            |           | + Add             | Production |  |
|   | <b>T</b> Filters    |          |           |                 |                  |          |           |                  |            | Customize | Export Data (xls) |            |  |
|   | Report Period Start | Oil Prod | Oil Sales | Condensate Prod | Condensate Sales | NGL Prod | NGL Sales | Gas Sales Volume | Water Prod | Wells     | \$                | ŕ          |  |
| 1 | 11/01/2022          | 0        | 0         | 0               | 0                | 0        | 0         | 4140             | 9          |           | -                 |            |  |
| 1 | 10/01/2022          | 0        | 0         | 0               | 0                | 0        | 0         | 4401             | 36         |           | -                 |            |  |

If the submission is rejected, the Submission Status on the Submissions page will become "Rejected". OGMD will contact you with an explanation. One possible example, may have to do with production balancing month-to-month, or not matching the gatherers report, etc.

|    | Field Heading in File      | Data Description                                                                                                    |  |  |  |  |  |
|----|----------------------------|----------------------------------------------------------------------------------------------------|--|--|--|--|--|
| 1  | Reporting Operator ID      | Company Operator ID will be provided by OGMD when you receive your username & password. It can also be found in parentheses next to the company name in most fields.                                                                                                    |  |  |  |  |  |
| 2  | Reporting Operator<br>Name | Company Name as provided to OGMD.                                                                                                    |  |  |  |  |  |
|    | Production Category        | NEW FIELD. See chart in user documentation above to determine which production category to assign each record.                                                                                                    |  |  |  |  |  |
| 3  | Amended Record?            | Same as former "Correction" field. Accepts a "Yes" for amended record and "No" for new records. This field is case sensitive.                                                                                                    |  |  |  |  |  |
| 4  | Report Period Start Date   | Same as former "ProdDate" field. Must be in the format of MM/01/YYYY. Multiple months of data on a single form are allowed.                                                                                                    |  |  |  |  |  |
| 5  | Antrim Project ID          | Same as former "FieldID" field. Antrim gas wells only. A list of Antrim Project IDs<br>and Names associated with an operator can be found on the Production Entity List<br>page for Antrim Projects. We suggest operators download an initial list of active<br>status Projects by filtering to the desired operator and downloading the table.                                                                                      |  |  |  |  |  |
| 6  | Antrim Project Name        | See Antrim Project ID. Do not use commas in numbers or names.                                                                                                    |  |  |  |  |  |
| 7  | CO2(%)                     | Carbon dioxide percentage for Antrim projects only.                                                                                                    |  |  |  |  |  |
| 8  | LACT Meter                 | Oil gatherer account number, transporter account number or meter station number.                                                                                                    |  |  |  |  |  |
| 9  | Meter Station              | Gas gatherer account number, transporter account number or meter station ID.                                                                                                    |  |  |  |  |  |
|    | API Number (14 digit)      | associated with an operator can be found on the Production Entity List page for<br>wellbores. We suggest operators download an initial list by filtering to the desired<br>operator and downloading the table.<br>NOTE- only one wellbore per well should be reported against each month. IE- if a<br>well has two active producing wellbores only use the wellbore with a blank end<br>date on its association with other entities. |  |  |  |  |  |
| 10 | OGMD Permit Number         | See API Permit Number. Permit from OGMD for wellbore matching API field.                                                                                                    |  |  |  |  |  |
| 11 | MPSC Number                | See API Permit Number. Permit from MPSC for wellbore matching API field.                                                                                                    |  |  |  |  |  |
| 12 | Well Name and Number       | See API Permit Number. Do not use commas in numbers or names.                                                                                                    |  |  |  |  |  |
| 13 | PRU Number                 | Same as former "PRU" field. A list of PRU IDs and Names associated with an operator can be found on the Production Entity List page for PRUs. We suggest operators download an initial list of active status PRUs by filtering to the desired operator and downloading the table.                                                                                                    |  |  |  |  |  |
|    | PRU Name                   | See above. Do not use commas in numbers or names.                                                                                                    |  |  |  |  |  |
| 14 | Oil Prod (bbls)            | Same as former "Oil" field. Oil produced for PRU. Use a zero for instances where there is no oil production.                                                                                                    |  |  |  |  |  |
| 15 | Condensate Prod (bbls)     | Same as former "Condensate" field. Condensate produced for PRU. Use a zero for instances where there is no condensate production.                                                                                                    |  |  |  |  |  |
| 16 | NGL Prod (bbls)            | Same as former "NGL" field. Natural Gas Liquids produced for PRU. Use a zero for instances where there is no NGL production.                                                                                                    |  |  |  |  |  |
| 17 | Oil Sales (bbls)           | Same as former "OilPLRuns" field. Oil sales for PRU. Use a zero for instances where there is no oil sales.                                                                                                    |  |  |  |  |  |
| 18 | Condensate Sales (bbls)    | Same as former "CondSales" field. Condensate sales for PRU. Use a zero for instances where there is no condensate sales.                                                                                                    |  |  |  |  |  |
| 19 | NGL Sales (bbls)           | Same as former "NGLSales" field. Natural Gas Liquids sales for PRU. Use a zero for instances where there is no NGL sales.                                                                                                    |  |  |  |  |  |

### OVERVIEW OF ALL FIELDS AND REQUIREMENTS

| -   |                                      |                                                                                                    |
|-----|--------------------------------------|----------------------------------------------------------------------------------------------------|
| 20  | EOM Oil Storage (bbls)               | Same as former "EOMOil" field. End of month oil storage for PRU. Use a zero for instances where there is no oil EOM storage.                                                                                                    |
| 21  | EOM Condensate Storage<br>(bbls)     | Same as former "EOMCond" field. End of month condensate storage for PRU. Use a zero for instances where there is no condensate EOM storage.                                                                                                    |
| 22  | EOM NGL Storage (bbls)               | Same as former "EOMNGL" field. End of month NGL storage for PRU. Use a zero for<br>instances where there is no NGL EOM storage.                                                                                                    |
| 23  | Gas Sales Volume (mcf)               | Same as former "GasDVol" field. Delivered gas volume for individually metered well, Antrim project, or PRU (@ 14.73 psia at 60 deg F). Use a zero for instances where there is no gas sales volume.                                                                                      |
| 24  | Wellbore Status                      | Same as former "Status" field. Use "Y" if well produced during month,<br>"N" if well/lease did not produce during the month, "TA" for well/lease granted TA<br>status by OGMD, and "SI" for shut-in by operator. If a well is plugged and<br>abandoned, it does not need to be reported. |
| 25  | Water Prod (bbls)                    | Same as former "Water" field. Water produced for individually metered well,<br>Antrim project, or PRU. Use a zero for instances where there is no water produced.                                                                                                    |
|     | Flared Gas Volume (mcf)              | NEW FIELD. Flared Gas Volume is currently only relevant to Trenton/Black River wells which are reported on Form EQP7105. Report the volume of gas flared.                                                                                                    |
|     | Gas Utilized for Lease<br>Fuel (mcf) | NEW FIELD. Lease Fuel Gas Volume is currently only relevant to Trenton/Black<br>River wells which are reported on Form EQP7105. Report the volume of gas utilized<br>for lease fuel.                                                                                                    |
| 26  | Remarks                              | Other information for OGMD/MPSC.                                                                                                    |
| +1+ | of the best decision of the l        |                                                                                                    |

EGLE MICHIGAN DEPARTMENT OF ENVIRONMENT, GREAT LAKES, AND ENERGY -OIL, GAS, AND MINERALS DIVISION MICHIGAN PUBLIC SERVICE COMMISSION - OPERATIONS AND WHOLESALE MARKETS DIVISION

**MPSC** 

MONTHLY PRODUCTION REPORT By authority of Part 615 of Act 451 PA 1994, as amended and MPSC Rule R 460.866. Non-submission and/or falsification of this information may result in suspension of operations. File this report with the Oil, Gas, and Minerals Division (OGMD) and MPSC within 45 days after the end of the month of production. If wells have received approval for annual reporting, use form EQP 7101A. Identify all wells whether produced or not. For Production Reporting Unit (PRU) information, contact the Petroleum and Mining Geology Unit of the OGMD, 517-388-4174. Name and address of permittee Month and year 3&4 1 Name and phone number of person preparing repor System recorded Total gas sales (Mcf @ 14.73 psia w/o CO<sub>2</sub>): For gas wells: Field name or Antrim project name For gas wells: Producing formation Percent Carbon Dioxide: Total Water (Bbls) For Antrim 5&6 Not Required 7 23 25 projects: For multiple well PRUs, total PRU production on a separate line Actual 8. Net oil 9. Storage at 10. Total gas 11. Water ount of oil sales end of sales Mcf production 12. 1. Oil 2. Gas 3. MPSC 4. OGMD 5. OGMD 7. Actual 9. Storage end of month Proamount of oil account account number permit permit PRU number 6. Well name and number. duced produced - Bbls number number - Bbls 14.73 psia Bbls durina Same as on dhilling permit. List each well in a Production Reporting Unit (PRU) separately. Use separate line indicating product type (oil, condensate, NGLs) For Antrim wells: number each well (1,2,3,...etc), file a separate report for each Antrim project, and total project volumes of gas and water in above right. - Bbls nonth GMD Production eporting Unit umber. ate of Michiga Total volume of gas sold from PRU. Report Antrim volumes without COz chigan Publi Liquid hydrocarbon stock on hand at the end of the reported month. Assigned by signed by ga he net liquid et liquid otal volume o Yes (Y) iydrocarbons iroduced during t nonth from PRU. hydrocarbons rucked or pipe from the PRU. oil gatherer illing permit umber. ervice ommission p rater produce om the PRU. or No (N). mbe 14,15 17.18 20.21 8 9 11 10 13 25 24 12 23 22 - 16 19 CERTIFICATION "I state that I am authorized by said Name and title (print or type) System recorded This report was prepared under my supervision and direction. The facts stated herein are true, accurate and complete to the best of my knowledge."
Signature
Inherent in submittal of form
System recorded owne OPERATIONS AND WHOLESALE MARKETS DIVISION MICHIGAN PUBLIC SERVICE COMMISSION PO BOX 30221 LANSING MICHIGAN 48909 OIL. GAS, AND MINERALS DIVISION Send to both addresses OIL, GAS, AND MINERALS DIVISION MICHIGAN DEPARTMENT OF ENVIRONMENT, GREAT LAKES, AND ENERGY PO BOX 30256 LANSING MI 48909-7756 Or submit via email to EGLE at: egle-geologicalrecords@michigan.gov.

| Production Reporting Requirements |         |                                                                                                    |         |        |         |        |        |          |          |  |  |  |
|-----------------------------------|---------|----------------------------------------------------------------------------------------------------|---------|--------|---------|--------|--------|----------|----------|--|--|--|
|                                   |         | Antrim Records Non-Antrim Records                                                                                |         |        |         |        |        |          |          |  |  |  |
|                                   |         | x = required field                                                                                               |         |        |         |        |        |          |          |  |  |  |
|                                   |         | Blank = not required and will not be brought over into system<br>I/A = If Applicable (see detailed instructions) |         |        |         |        |        |          |          |  |  |  |
| Data Field                        | Data    | Antrim                                                                                                    | Antrim  | Antrim | Antrim  | Single | Single | Multiple | Multiple |  |  |  |
|                                   | Type    | PRO                                                                                                    | Project | Well   | Metered | PRU    | Well   | PRU      | Well     |  |  |  |
|                                   |         |                                                                                                    |         |        | Well    |        |        |          | Status   |  |  |  |
| Reporting Operator ID             | Integer | N/A                                                                                                    | N/A     | N/A    | N/A     | N/A    | N/A    | N/A      | N/A      |  |  |  |
| Name                              | String  | N/A                                                                                                    | N/A     | N/A    | N/A     | N/A    | N/A    | N/A      | N/A      |  |  |  |
| Production Category               | String  | x                                                                                                    | х       | x      | х       | x      | x      | х        | х        |  |  |  |
| Amended Record?                   | String  | x                                                                                                    | х       | x      | х       | x      | x      | х        | х        |  |  |  |
| Report Period Start<br>Date       | Date    | x                                                                                                    | x       | x      | x       | x      | x      | x        | x        |  |  |  |
| Antrim Project ID                 | Integer |                                                                                                    | х       |        |         |        |        |          |          |  |  |  |
| Antrim Project Name               | String  |                                                                                                    | х       |        |         |        |        |          |          |  |  |  |
| CO2 (%)                           | Decimal |                                                                                                    | х       |        |         |        |        |          |          |  |  |  |
| LACT Meter                        | String  |                                                                                                    |         |        |         | I/A    |        | I/A      |          |  |  |  |
| Meter Station                     | String  | I/A                                                                                                    |         |        |         | I/A    |        | I/A      |          |  |  |  |
| API Number (14 digit)             | Integer |                                                                                                    |         | x      | х       |        | x      |          | х        |  |  |  |
| Well Name & Number                | String  |                                                                                                    |         | x      | х       |        | х      |          | х        |  |  |  |
| OGMD Permit Number                | String  |                                                                                                    |         | х      | х       |        | x      |          | х        |  |  |  |
| MPSC Number                       | String  |                                                                                                    |         | I/A    | I/A     |        | I/A    |          | I/A      |  |  |  |
| PRU Number                        | Integer | x                                                                                                    |         |        |         | х      |        | х        |          |  |  |  |
| PRU Name                          | String  | x                                                                                                    |         |        |         | х      |        | х        |          |  |  |  |
| Oil Prod                          | Integer | x                                                                                                    |         |        |         | х      |        | х        |          |  |  |  |
| Condensate Prod                   | Integer | x                                                                                                    |         |        |         | х      |        | х        |          |  |  |  |
| NGL Prod                          | Integer | х                                                                                                    |         |        |         | х      |        | х        |          |  |  |  |
| Oil Sales                         | Integer | х                                                                                                    |         |        |         | х      |        | х        |          |  |  |  |
| Condensate Sales                  | Integer | х                                                                                                    |         |        |         | х      |        | х        |          |  |  |  |
| NGLSales                          | Integer | х                                                                                                    |         |        |         | x      |        | x        |          |  |  |  |
| EOM Oil Storage                   | Integer | I/A                                                                                                    |         |        |         | I/A    |        | I/A      |          |  |  |  |
| EOM Condensate<br>Storage         | Integer | I/A                                                                                                    |         |        |         | I/A    |        | I/A      |          |  |  |  |
| EOM NGL Storage                   | Integer | I/A                                                                                                    |         |        |         | I/A    |        | I/A      |          |  |  |  |
| Gas Sales Volume                  | Integer | x                                                                                                    | x       | x      |         | x      | I/A    | x        |          |  |  |  |
| Wellbore Status                   | String  |                                                                                                    |         | x      | x       |        | x      |          | x        |  |  |  |
| Water Prod                        | Integer | I/A                                                                                                    | x       | x      |         | I/A    | I/A    | I/A      |          |  |  |  |
| Flared Gas Volume                 | Integer |                                                                                                    |         |        |         | I/A    |        | I/A      |          |  |  |  |
| Gas Utilized for Lease<br>Fuel    | Integer |                                                                                                    |         |        |         | I/A    |        | I/A      |          |  |  |  |
| Remarks                           | String  | I/A                                                                                                    | I/A     | I/A    | I/A     | I/A    | I/A    | I/A      | I/A      |  |  |  |